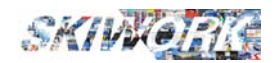

- SHOP ON LINE - Skiwork

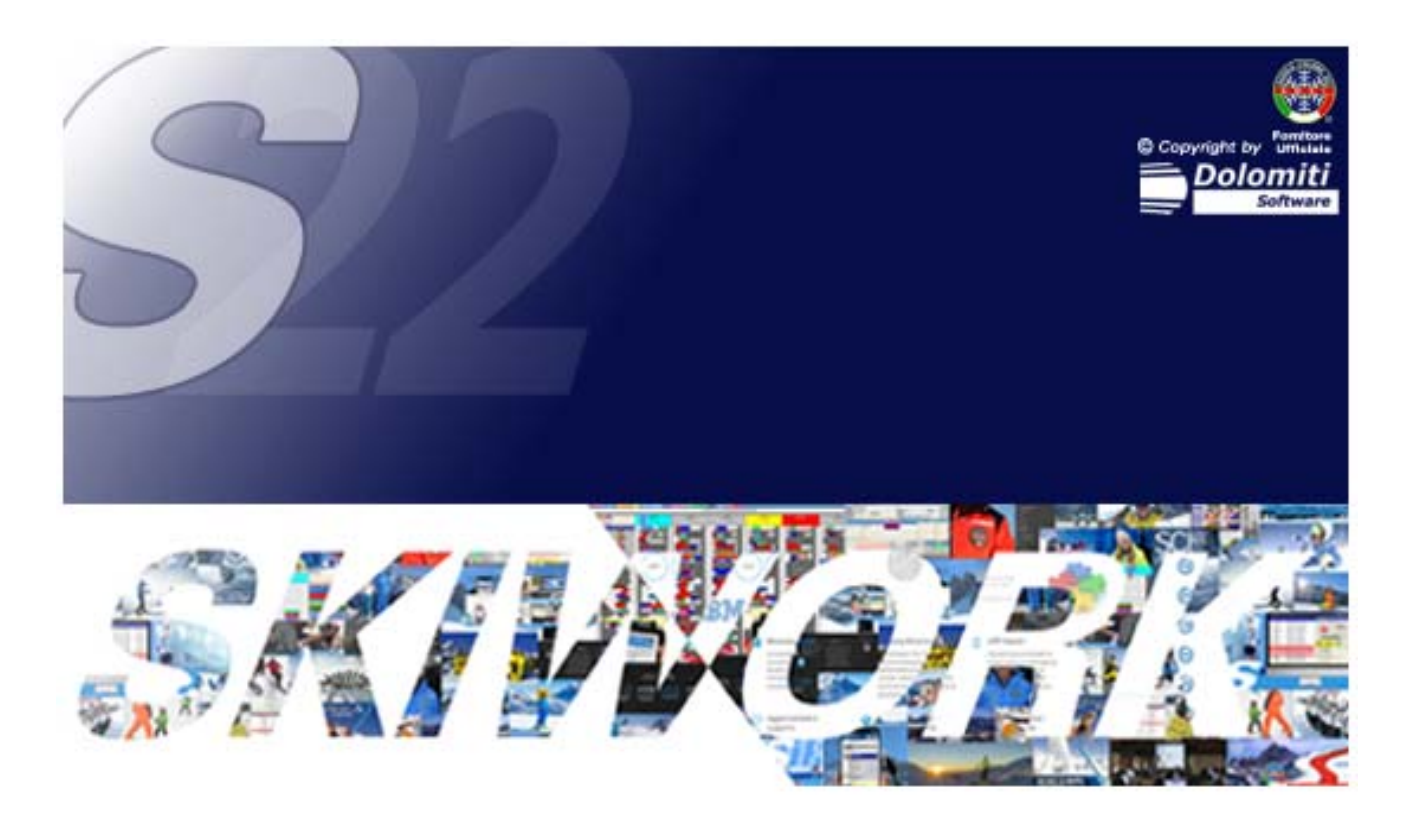

TUTORIAL Passo dopo Passo

Come allestire il proprio SHOP ON LINE

con Skiwork

www.skiwork.it

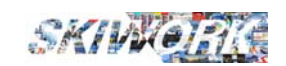

Questo tutorial , è un tutorial passo-passo. Vi consigliamo quindi , la prima volta , di seguire punto per punto una alla volta ed eseguirlo sul programma

FASE A : Preparazione ARCHIVI

FASE B: CORSI COLLETTIVI

FASE C: ORE PRIVATE

FASE D: Pubblicazione dei Dati

Segue : ESEMPI DI PROGRAMMAZIONE CORSI COLLETTIVI

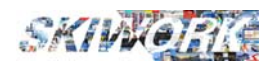

#### FASE A. preparazione archivi

### A1. Scelta delle lingue

Si inizia indicando quali saranno le lingue che verrannpo gestite sul Vs. sito. E' molto importante scegliere solo quelle necessarie, in quanto poi, per ogni prodotto creato nello shop (corsi, servizi aggiunti etc...) dovrete scrivere Titoli , descrizioni, testi vari in tutte le lingue attivate.

| Dalla configurazione generale 🐼 scegliere                                                      | Config. WEB - Cloud - iMae - TScore                        |
|------------------------------------------------------------------------------------------------|------------------------------------------------------------|
| e poi scegliere <b>Impostazione Lingue</b><br>Scegliere dalla tabella le lingue di gestione. N | Mell'esempio riportato in figura si sono scelte tre lingue |
|                                                                                                |                                                            |

| IMPOSTAZIONI LINGUE PRESENTI SULLA HOME PAGE DELLA SCUOLA |     |          |          |  |
|-----------------------------------------------------------|-----|----------|----------|--|
|                                                           |     |          |          |  |
| Lingua 1                                                  |     |          |          |  |
| Lingua 2                                                  | DEU | <b>_</b> |          |  |
| Lingua 3                                                  | ENG |          |          |  |
| Lingua 4                                                  | ×   | •        |          |  |
| Lingua 5                                                  | ×   | -        | <b>X</b> |  |

### Impostazione della Home page

 

 Immagine di sfondo Consigliamo una risoluzione di 2048x960
 Menu Home Page SHOP ON LINE

 Velusante "CORSI COLLETTIVI"
 Attivato

 Pulsante "ORE PRIVATE"
 Attivato

 Pulsante "ORE PRIVATE FAST BROKKS"
 Attivato

 Pulsante "PAGAMENTI"
 Attivato

Per agganciare una immagine cliccare all'interno del riquadro foto , si aprira la ricerca file.

(la risoluzione ottimale sarebbe 2048 pixel x 960 pixel).

N.B. le foto devono essere i formato .jpg e non possono superare i 3Mbyte di grandezza (per non appesantire troppo il sito meglio se le immagini per lo sfondo siano già compresse ed inferiori ad 1Mbyte). Si può gestire il menu principale dello shop-online, attivando o disattivando i pulsanti che lo compongono.

Ad esempio se la scuola non volesse vendere le ore private può disattivare dal menu il pulsante "ORE PRIVATE"

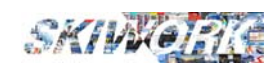

### A2. Impostare le condizioni di vendita

E' necessario compilare i propri **testi personalizzati** riguardo alle condizioni di vendita (obbligatorie per la certificazione dell'e-commerce)

| Dalla configurazione | generale 🔅 scegliere Config. WEB - Cloud - iMae - TScore                                                                                                    |
|----------------------|----------------------------------------------------------------------------------------------------|
| e poi scegliere      | Cond. di Vendita ON-LINE                                                                                                    |
|                      | CONDIZIONI DI VENDITA E COMMERCE                                                                                                    |
|                      | If testo delle condizioni di vendita, sarà poi visualizzato nelle richieste di conferma obbligatorie della vendita OM 4 IMF e pagamenti in e.Commerce. Trascrivere le condizioni di vendita per ogni lingua presente sul Vs.Sito clicca sul pulsante lingua per immettere le descrizioni tradotte per il sito VED     DEU EXC Testo Condizioni d'Vendis .(Per eventual formatiaziori personalizzate usare itag HTML)si possono utizzare i TAO HTML) Katromy-POLITICA DI CONFERMA-Catromy- Per confermare la personizione, chiediano un acconto pari al XX% o il saldo al momento della conferma. Verentuale saldo dorvà essere efficuato XX giorni prima della lezione. <ctr> <ctr> <ctr> <ctr> <ctr> estromy-PAGAMENIT   Acctettame pagamento con homicro bancano e con tutte le carte di credito (Arnexco, Visa, Diners, Mastercard). Non accettiano assegni bancani.   <strongs-pagamenit< strong="">   IXX% dell'anticipo versato se la diddetta avvine XX giorni prima dell'inizio delle lezioni. Non verra effettuato nesson rimborso per diodette che avvengono a meno di XX ore dall'inizio fazioni. In casi gravi (infortunio o malattia) verà rimborsato l'intero importo (certificate di un medico obbligatorio)</strongs-pagamenit<></ctr></ctr></ctr></ctr></ctr> |
|                      | Usa e modifica testo Standard                                                                                                    |
|                      |                                                                                                    |

nella figura è stato riportato un "testo Standard" già pronto , da modificare, pescato premendo il pulsante "usa e modifica testo standard"

#### Attenzione : IL TESTO VA POI INSERITO ANCHE PER LE ALTRE LINGUE

I testi saranno poi visualizzabili sul sito in fase di conferma e di accettazione delle condizioni di vendita (vedi figura) da parte dell'acquirente

| Accetto le condizioni di vendita        |
|-----------------------------------------|
|                                         |
| Acconsento al trattamento dei miei dati |

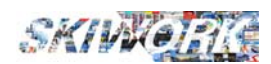

### A3. Impostare il testo per la privacy

E' necessario compilare i propri **testi personalizzati** riguardo la privacy (obbligatorie per l'acquisizione dei dati di check-in dell'allievo e del cliente)

| Dalla configuraz | zione generale 🧙 scegliere 🕼 Config. WEB - Cloud - iMae - TScore                                                                                                    |
|------------------|----------------------------------------------------------------------------------------------------|
| e poi scegliere  | Testo Privacy E-Commerce                                                                                                    |
|                  | TESTO DDIVACY E CONVERCE                                                                                                    |
|                  |                                                                                                    |
|                  | Il testo privacy , sarà poi visualizzato nelle richieste di conferma obbligatorie della vendita ON     LINE e pagamenti in e-Commerce. Trascrivere il testo Privacy per ogni lingua presente sul     Vostere |
|                  | clicca sul pulsante linoua per immettere le descrizioni tradotte per il sito WEB                                                                                                    |
|                  |                                                                                                    |
|                  | Testo Privacy . (Per eventuali formattazioni personalizzate usare i tag HTML)                                                                                                    |
|                  |                                                                                                    |
|                  |                                                                                                    |
|                  |                                                                                                    |
|                  |                                                                                                    |
|                  |                                                                                                    |
|                  |                                                                                                    |
|                  |                                                                                                    |
|                  |                                                                                                    |
|                  |                                                                                                    |

I testi saranno poi visualizzabili sul sito in fase di conferma e di consenso al trattamento dei dati da parte del cliente. Per la privacy è possibile anche inserire l'intero testo della vostra informativa.

#### Attenzione : IL TESTO VA POI INSERITO ANCHE PER LE ALTRE LINGUE

| dati               |
|--------------------|
| EFFETTUA PAGAMENTO |
|                    |

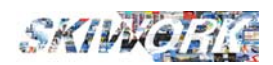

# A4. Impostare le descrizioni e simboli per il WEB delle specialità

Dalla configurazione generale 🐼 scegliere

Specialità dh

Si apre la seguente videata :

| ack   |                        | Archivio S | pecialità       | - ( 16    | Records)                                                                           |
|-------|------------------------|------------|-----------------|-----------|------------------------------------------------------------------------------------|
| ▼Ord. | Descrizione Specialità | Magg.      | Descr.<br>Breve | N₀<br>WEB | Ordine di Visualizzazione                                                          |
| 0     | SCIALPINO              | 0,00       |                 |           |                                                                                    |
| 1     | SNOWB                  | 0,00       | S               |           | Descrizione Specialità                                                             |
| 4     | FONDO                  | 0,00       | F               |           | SNOWBOARD                                                                          |
| 5     | *DOLOMITICA            | 0,00       | 4               |           | Eventuale.Maggiorazione del prezzo 0,                                              |
| 6     | * ONLY WOMAN           | 0,00       | D               |           | Descrizione Breve                                                                  |
| 7     | FREESTYLE              | 0,00       | Y               |           | La descrizione breve è un carattere che individua all'interno dell'occupazione sul |
| 8     | *RIDE ON SNOW          | 0,00       | R               |           | telemark. Per lo sci alpino conviene lasciare vuoto questo campo, in modo da       |
| 8     | *COSTIKOS              | 0,00       | С               |           | evidenziare maggiormente le speciale verse dallo sci alpino sul PLAN               |
| 11    | *SNOWB FR              | 0,00       | \$              |           | WEB Nasconderr questa specialità dal sito WEB                                      |
| 12    | *SNOWB RIDE            | 0,00       | &               |           | Descrizione Will e traduzioni                                                      |
| 14    | *SNOWB H               | 0,00       | С               |           | clicca se puisane lingua e immettere le descrizioni<br>tradotte per il sito WEB    |
| 15    | TELEMARK               | 0,00       | Т               |           |                                                                                    |
| 15    | *CIASPOLE              | 0,00       | E               |           |                                                                                    |
| 16    | *TOUR SKI              | 0,00       | Х               |           | SNOWBOARD                                                                          |
| 17    | *SNOWB NIGHT           | 0,00       | н               |           | Simbolo per la selezione WEB                                                       |
| 18    | *NORDIC WALKING        | 0,00       | W               |           |                                                                                    |
|       |                        |            |                 |           | /// // // // //                                                                    |
|       |                        |            |                 |           | き 🏘 🏹 🎁 🏑 🗶 🧏                                                                      |
|       |                        |            |                 |           |                                                                                    |

Inserire il testo per il WEB in tutte le lingue del sito. Indicare poi cliccando sul disegno corrispondente il simbolo da adottare sul sito per la scelta del cliente. Questa operazione va fatta per tutte le specialità che avete intenzione di visualizzare sul sito.

#### Attenzione : IL TESTO VA INSERITO PER TUTTE LE LINGUE

**ESCLUSIONE SPECIALITA' A SOLO USO INTERNO:** Per escludere una specialità che avete in archivio e che NON volete che sia visualizzabile e selezionabile nello SHOP è sufficiente mettere la spunta nella casella "Nascondere questa specialità dal sito WEB"

|                                                                   | Ordine di Visualizzazione 5 🕂 —                                                                                                    |
|-------------------------------------------------------------------|----------------------------------------------------------------------------------------------------|
| Descrizio                                                         | one Specialità                                                                                                    |
|                                                                   | DOLOMITICA                                                                                                    |
|                                                                   | Eventuale Maggiorazione del prezzo 0.00                                                                                                    |
| Descrizio                                                         | one Breve                                                                                                    |
| La descrizion<br>planning la si<br>telemark. Per<br>evidenziare n | ie breve è un carattere che individua affleterno dell'occupazione sul<br>vecialità come ad Esengio "5" per Snowhoard, oppure "1" per<br>lo sci abino conviene lasciare vuoto questo campo, in modo da<br>naggiormente le specialità diverse dallo sci abino sul PLAN |
| WEB                                                               | Nascondere questa specialità dal sito WEB 🗸 🗸                                                                                                    |
|                                                                   |                                                                                                    |
|                                                                   | 7                                                                                                    |
|                                                                   |                                                                                                    |
|                                                                   |                                                                                                    |
|                                                                   |                                                                                                    |
|                                                                   |                                                                                                    |
|                                                                   |                                                                                                    |
|                                                                   |                                                                                                    |
|                                                                   |                                                                                                    |
|                                                                   |                                                                                                    |
|                                                                   |                                                                                                    |
|                                                                   |                                                                                                    |

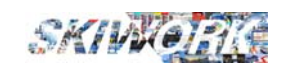

# A5. Impostare i livelli ISO allievi (capacità tecniche allievo)

\_\_\_\_\_

| V Ord. Descrizione Livello ISO     PRIMANEVE     2 PRINCIPIANTE     OII     INTERMEDIO     Colli                                                                                                    | crizione Livello per Segreteria Skiwork LIVELLO                             |
|----------------------------------------------------------------------------------------------------|-----------------------------------------------------------------------------|
| 2 PRINCIPIANTE     3 INTERMEDIO                                                                                                    | DDIMANEVE                                                                   |
| 2 PRINCIPIANTE<br>3 INTERMEDIO Colla                                                                                                    |                                                                             |
| 3 INTERMEDIO Colle                                                                                                    | - Simplere                                                                  |
|                                                                                                    | legamento alle Classi di corso                                              |
| 4 ESPERTO                                                                                                    | Classe Bambini                                                              |
|                                                                                                    | Classe Adulti 📃 🔀                                                           |
| Desi                                                                                                    | scrizione WEB e traduzioni                                                  |
|                                                                                                    | Clicca sul pulsante lingua per immettere le descrizioni tradotte per il sit |
|                                                                                                    | ITA DEU ENG                                                                 |
| Desc                                                                                                    | crizione PRIMANEVE                                                          |
| Desc                                                                                                    | crizione del Approccio ai movimenti sulla Neve                              |
| pulsa pulsa                                                                                                    | ante INFO                                                                   |
| WEB                                                                                                    | B                                                                           |
|                                                                                                    |                                                                             |
|                                                                                                    |                                                                             |
|                                                                                                    |                                                                             |
| Circle Circle Ci |                                                                             |
| Simbo                                                                                                    |                                                                             |
|                                                                                                    |                                                                             |

Si apre la seguente videata :

Inizialmente il programma propone i livelli ISO standard 2020, ma se questi non vanno bene per la vs esigenze, potete modificarli ed aggiungere altri livelli (ad esempio a 5 livelli : Verde, azzurro, rosso 1, rosso 2, nero o argento)

#### Attenzione : IL TESTO VA INSERITO PER TUTTE LE LINGUE

Indicare anche il simbolo da adottare sul sito per la scelta del cliente. Questa operazione va fatta per tutti i livelli.

Nello shop on line verranno poi visualizzate in questo modo, con l'obbligo da parte dell'allievo di scegliere una dall'elenco ad icone. (vedi figura di esempio)

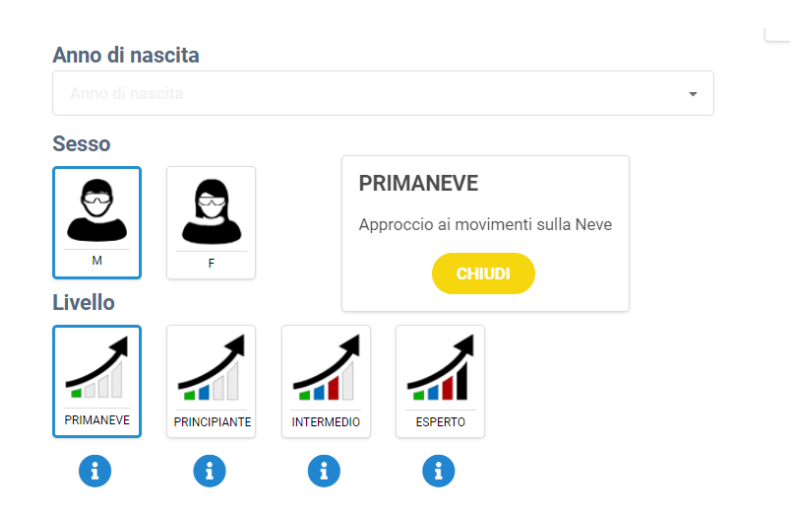

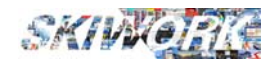

|                                                                                                  |                                                                                                    | COR                                                                                    | FASE B.                                                                                                    | 1                                                                                                    |                    |
|--------------------------------------------------------------------------------------------------|----------------------------------------------------------------------------------------------------|----------------------------------------------------------------------------------------|----------------------------------------------------------------------------------------------------|----------------------------------------------------------------------------------------------------|--------------------|
| B1. Rag<br>Per facilitare<br>"Box" dove r<br>Dalla configu<br>e poi sceglie                      | <b>Jgruppa</b><br>la scelta da p<br>agruppare i c<br>urazione gene<br>re                                                                                                    | amenti o<br>parte del cliente<br>corsi della stes<br>erale 🔅 scegli<br>ostazione Corsi | corsi - "BOX<br>e dello SHOP On line co<br>ssa tipologia<br>ere <u>Config. WEB</u> -                                                                                                    | CORSI"<br>onviene creare de<br>Cloud - iMae - TScore                                                                                                    | gli "Scaffali" dei |
| Per aggiungere un<br>nuovo<br>raggruppamento<br>Per modificare<br>un raggruppamento<br>esistente | A Saldo     A Saldo     A Saldo     Conso I     CORSO I     CORSO I     C | Acconto                                                                                | STAZIONI CORSI COLLETTIVI Tipo di Pagamento  ategorie di Selezione WEB  Descrizione WEB - DEU  SNOWBDARD  KINDER GRUP LANGLAUF KURS ALBA DI CANAZEI  G Grafica con Quadri Cate C Grafica con Scelta della | Descrit<br>ADULTS CLASSES<br>SNOWBOARD CLAS<br>CHILDREN CLASSE<br>CROSS COUNTRY (<br>CLASSES IN ALBA [<br>CLASSES IN ALBA [<br>CLASSES IN ALB |                    |
| Ordine di visualizzaz<br>nella vetrina SHOP<br>ON LINE                                           | Titolo Categ<br>Descrizione<br>Categoria<br>Codirce Ve<br>Fotografia<br>Categoria VEB<br>Consigliamo una<br>risoluzione con<br>proprozioni 1,5<br>a de sempio in<br>ptxel 1200x800                                                                                                    | CORSIDISCIB,<br>Corsi di sci alpino fino a<br>3 ↓ ① Qu<br>pe                           | AMBINI<br>8 allievi riservati ai Bambini dal 4 ai 14 ann<br>esti codici possono essere comunicati r<br>indirizzare gli eventuali link alla cate                                                           | i<br>al proprio WEB-Master<br>goria WEB desiderata                                                                                                    |                    |

### Ricordarsi di indicare titolo ed eventuale sottotitolo per tutte le lingue dello SHOP on line !

Per agganciare una immagine cliccare all'interno del riquadro foto , si aprira la ricerca file. (scegliere delle immagini cha abbiano circa un rapporto 1,5 ad esempio con risoluzione 1200pixel x 800 pixel).

## N.B. le foto devono essere i formato .jpg e non possono superare i 2Mbyte di grandezza (per non appesantire troppo il sito meglio se le immagini siano già compresse ed inferiori a 0,5Mbyte)

Vi sono due modalità di visualizzazione : (si consiglia di utilizzare la prima voce che permette di avere dei riquadri con foto per la selezione)

- 📀 Grafica con Quadri Categorie e fotografia
- 🔿 Grafica con Scelta della Categoria da lista

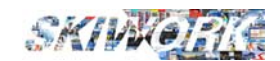

Questo è il risultato nello SHOP ON LINE dell'esempio riportato :

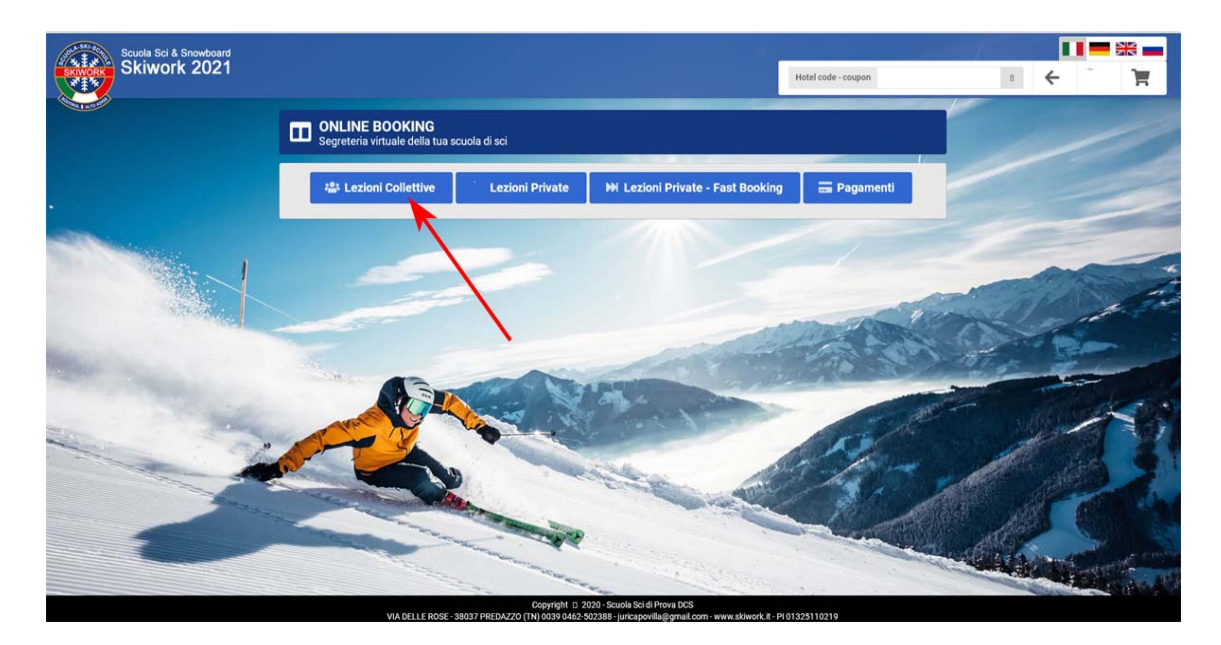

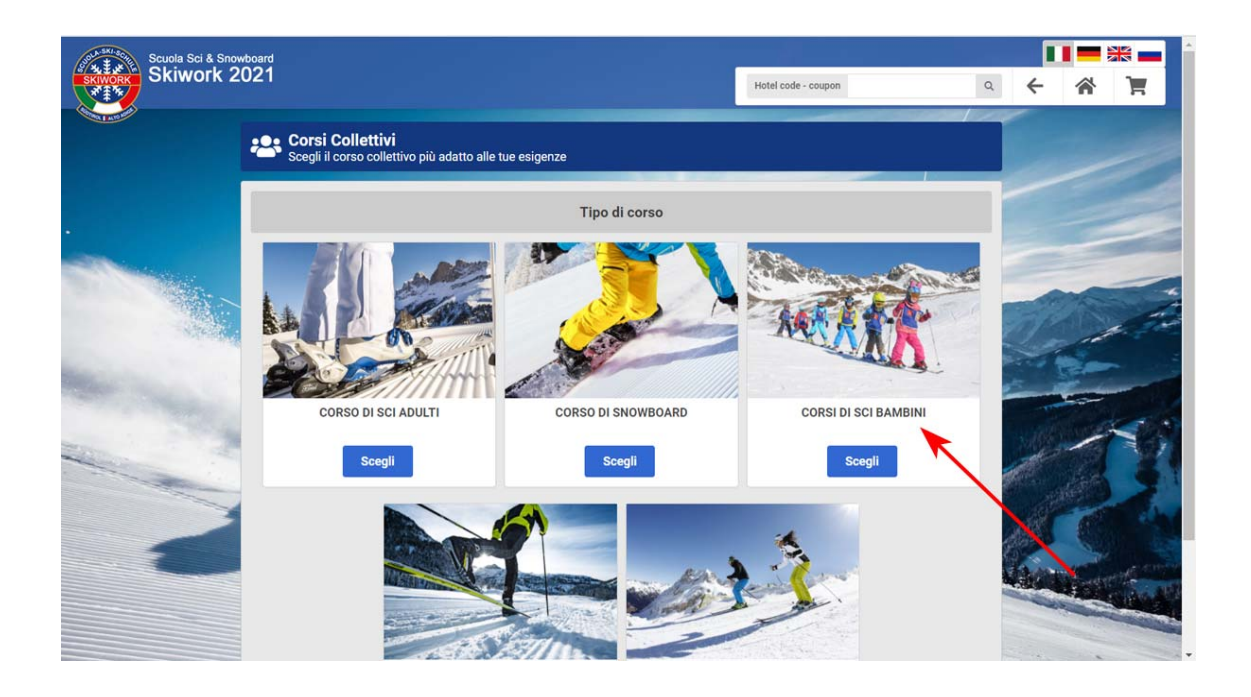

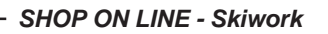

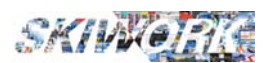

### B2. Inserimento Corsi Collettivi

Quando si pensa ad un corso collettivo, ovviamente si pensa anche a programmare in anticipo date ed orari. Per farlo ovviamente dobbiamo creare il corso e porlo nel planning generale dei corsi in Skiwork, e per poterlo vendere in scuola dobbiamo anche attivarlo nelle giornate ed orari prestabiliti. Quando si fanno queste operazioni (anagrafica e parametri del corso, e programmazione del corso sul PLAN), si immetteranno contemporaneamente anche i dati per la vendita ON LINE, se il corso sarà posto in Vetrina dello SHOP ON LINE.

#### Creazione del Prodotto :

Dalla configurazione generale 😥 scegliere

CORSI

Si apre l'archivio corsi con la seguente videata. Per preparare il corso per il WEB è necessario indicare che il corso è **attivo per il WEB** mettendo la spunta nella casella corrispondente (vedi figura). Fatto questo si accende il pulsante azzurro di cambio

pagina Configura WEB 😔 .

Cliccando questo pulsante si accede alla gestione completa del prodotto per lo SHOP ON LINE

| Ordine di Visualizzazione Su Plan                                                                                                    |
|----------------------------------------------------------------------------------------------------|
| (all'interno della tipologia del corso) 497 🖬 🔤                                                                                                    |
| Visualizza sul Planning Corsi (CORSO ATTIVO) 🔽                                                                                                    |
| Descrizione BAMBINI PRINCIPIANTI                                                                                                    |
| Tipologia del Corso BAMBINI                                                                                                    |
| Numero Allievi per ogni maestro (per il calcolo dell'overbooking)                                                                                                    |
| Frequenza del corso - Durata della sessione<br>Indicare se il corso è un corso settimanale (ad Es. dal Lun. al Ven)<br>oppure le giornate che solitamente completano il corso (es 4gg o 5gg) |
| Corso a sessione settimanale 🛛 🗸                                                                                                    |
| Da: Lunedi 💌 A: Venerdi 👻                                                                                                    |
| Durata Ora accademica (In Minuti) 55 🐳                                                                                                    |
| Eventuale Split Minutaggio Inizio corso (+/-)                                                                                                    |
| Eventuale Split Minutaggio Fine corso (+/-)                                                                                                    |
| Altri Parametri                                                                                                    |
| Stampa Liberatona Privacy per minon all'ischzione corso                                                                                                    |
| Stampa Cartellino Jacket per casacche allievi                                                                                                    |
| Eventuale Penale per il prolungamento corso 0,00                                                                                                    |
| Con Listino Frazioni Giornate 🗌                                                                                                    |
| Listino personalizzato e/o Listino corsi temporanei                                                                                                    |
| Corso Attivo Su WEB 🗸                                                                                                    |
| Configura WEB 😔                                                                                                    |

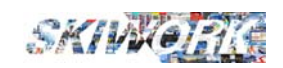

#### ante lingua per immettere le descrizioni tradotte del servizio aggiuntivo Configurazione corso su WEE TITOLO BAMBINI PRINCIPIANTI E SPAZZANEVE ENG DEU SottoTitolo Clicca sull'immagine per ANNI 3-4 cercare un file .jpg da associare al singolo corso. Consigliamo una Descrizione del corso risoluzione con rappoto È un corso per bambini di 3-4 anni che si fa su 2 turni, dal lunedì al 1.5 tradotto in pixel ad venerdì dalle 10:00 alle 11.25 o dalle 11.30 alle 12:55 da 3 a 5 bambini. es: 1200x800 È possibile abbinare il corso VYP con il servizio Kinderland.

#### - Immettere Titolo, sottotitolo e descrizione del corso in tutte lingue del sito

Quello che viene scritto qui sarà quello che il cliente vedrà nello shop on line, per cui Vi consigliamo di **non** usare sigle nel titolo e sottotitolo che conoscete solo VOI per identificare il corso, ma bensì descrizioni semplici e comprensibili.

### - Decidere se il pagamento che dovrà effettuare il cliente per acquistare il corso sarà completo o parziale . (a Saldo o Acconto)

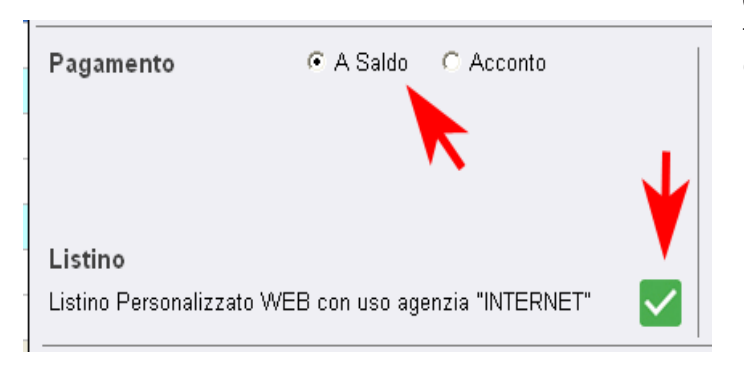

Generalmente le scuole scelgono di far effettuare il pagamento a Saldo che permetterebbe al cliente di accedere alla selezione del corso senza dover passare in segreteria. Vi sono però dei casi in cui la Scuola necessita della presenza in segreteria dell'allievo o del genitore per operazioni logistiche.

- Decidere il listino applicato allo SHOP ON LINE sarà quello utilizzato per la vendita in Scuola , oppure se verrà applicato un listino appositamente creato per il WEB (agenzia "INTERNET)

### - Impostare il minimo ed il massimo dei giorni acquistabili attraverso lo SHOP ON LINE.

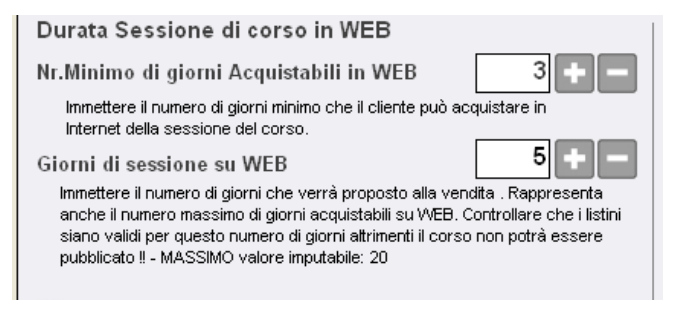

Se si vuole vendere un corso solo **per intero** allora questi i due numeri delle due caselle dovranno coincidere e dovranno coincidere con il numero giorni della sessione del corso. Nelle prossime pagine vedremo qualche esempio.

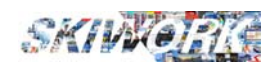

#### - Impostare il tipo di Vendita :

Generalmente le scuole scelgono di vendere i corsi in base alla programmazione generale fatta su l PLAN corsi di skiwork. (Standard Programmazione Fissata).

| Tipo vendita WEB                                                                             | Standard Programmazione Fissata | G |  |  |
|----------------------------------------------------------------------------------------------|---------------------------------|---|--|--|
|                                                                                              | A Consumo Giornate (Pacchetto)  | С |  |  |
| Acquistabile da WEB Solo dal 1° giorno della sessione di<br>Corso (Giorno della "selezione") |                                 |   |  |  |

Vi è comunque, mettendo l'opzione "A Consumo", la possibilità di vendere nello SHOP ON LINE anche dei corsi a pacchetto solitamente corsi stagionali, dove il cliente acquista un **"tot"** di giornate a cui parteciperà a suo piacimento.

Un discorso particolare va fatto sui "primi giorni", ossia i giorni dove vengono accettate le entrate al corso o quandi si effettuano le selezioni e assegnazioni ai maestri.

Mettendo la spunta sull'opzione "Acquistabile da WEB Solo dal 1° giorno" si evita che il cliente possa scegliere come primo giorno un giorno dove non si fanno selezioni.

Vediamo un esempio : Questa programmazione è una classica situazione di un corso di Natale dove il corso è sempre attivo dal 24 dicembre fino al 6 gennaio. In questo esempio la scuola ha deciso che le giornate di selezione sono ovviamente il 24 dicembre, primo giorno naturale, e poi anche il 26,29 etcc (caselle verde acceso). Nel caso si sia messa la spunta "Acquistabile da web solo dal 1° giorno..." allora il cliente potrà scegliere solo le date in verde acceso per iniziare il corso per un

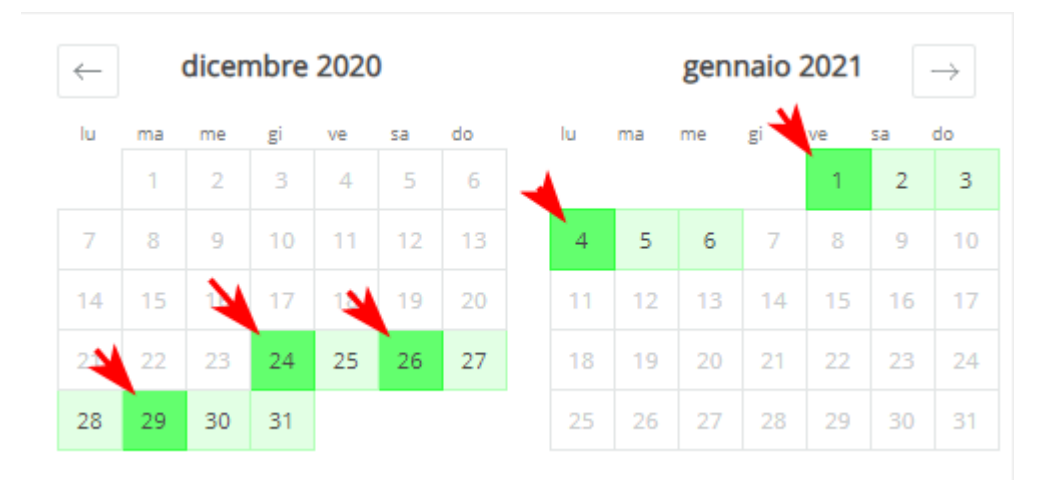

numero di giorni deciso nella casella del "Nr.Minimo giorni" di cui abbiamo visto nella pagina precedente.

### - Inserire il corso nel contenitore corretto dello SHOP ON LINE (Raggruppamento/Scaffale dei corsi collettivi)

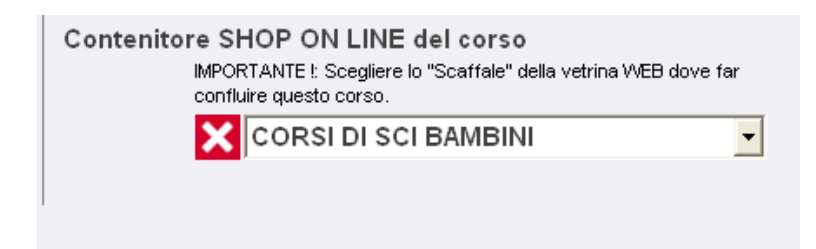

Indicare dove il corso va immesso a livello di SHOP ON LINE. I contenitori/ raggruppamenti dei corsi sono quelli menzionati alla pagina 8 di questo manuale.

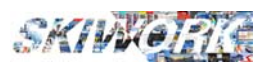

### Programmazione sul Planning :

| Skiwork 2021.1.4                                   |                                                                                                    |
|----------------------------------------------------|----------------------------------------------------------------------------------------------------|
| 😑 🔍 Cerca In Skiwork                               | M IC & 🗯                                                                                                    |
|                                                    | lunedi mar<br>01 fe <mark>bbraio 2021 02 febbraio 2021 02 febbraio</mark> |
| ADULTI PRINCIPIANTI                                | 9 1 <mark>0 11 1</mark> 2 13 14 15 16 17 9 10 11 12 1                                                                                                    |
| ADULTI AVANZATI<br>BAMBINI 3                       | Proprietà     Prenotazione Telefonica CORSO     Vendita Diretta CORSO                                                                                                    |
| BAMBINI 2<br>ELEMENTARI                            | Attivazione Corso                                                                                                    |
| ALL DAY KIDS PRINCIPIANTI<br>ALL DAY KIDS AVANZATI | Occupazione Neutra<br>Disponibilità su WEB<br>Attiva (Disattiva "Primoniorno" Enrzato                                                                                                    |
| JUNIOR CLUB<br>BAMBINI PRINCIPIANTI                | Assegnazione Allievi al Maestro del Corso                                                                                                    |
| BAMBINI AVANZATI<br>SNOW CLASSI MEDIE              | Cambia Ritrovo                                                                                                    |
| SNOW CLASSICO<br>CORSO FONDO                       | Partecipanti al col 30 - Mindgi al teo                                                                                                    |
|                                                    |                                                                                                    |

Posizionarsi sul primo giorno del corso sul PLAN CORSI, selezionare il primo orario con il mouse e poi tasto destro del mouse per visualizzare il menu, scegliere la voce "Attivazione Corso"

Si aprirà la videata dell'attivazione corsi su cui aggiungere gli altri orari e giorni. Per rendere il corso disponibile al WEB mettere la spunta nella casella corrispondente (vedi figura Sottostante)

| G Back G                                 | estione Calendario Corsi              | $\otimes$                           |
|------------------------------------------|---------------------------------------|-------------------------------------|
| Corso ADULTI PRINCIPIANTI                | Date Orari Attivazione                | ALL Eventuale Orario Riposo Tot.Ore |
|                                          | 01/02/2021 - Dalle 10.00 Alle 12.00   | □ Dalle Alle 2,0                    |
| Corso a Sessione Settimanale             |                                       |                                     |
| Da: Lunedi 💌 A: Giovedi 💌                |                                       |                                     |
|                                          | 03/02/2021 V Dalle 10.00 Alle 12.00   |                                     |
|                                          |                                       |                                     |
| 9 1 <mark>0 11 12 13 1</mark> 4 15 16 17 | 04/02/2021 Value 10.00 Alle 12.00     |                                     |
| lun 01/02/21                             |                                       |                                     |
| mar 02/02/21                             |                                       |                                     |
| mer 03/02/21                             | 06/02/2021 🗸 🛛 Dalle 💷 🖉              | □                                   |
| rio 04/02/21                             |                                       |                                     |
|                                          |                                       |                                     |
|                                          | 08/02/2021 V Dalle Alle               |                                     |
| sab 06/02/21                             |                                       |                                     |
| dom 07/02/21                             | 09/02/2021 🗸 🔟 🛄 elle 📜 📈             |                                     |
| lun 08/02/21                             |                                       |                                     |
| mar 09/02/21                             |                                       |                                     |
| mer 10/02/21                             | 11/02/2021 🗸 🛛 🔤 🔤 🖉                  |                                     |
| gio 11/02/21                             |                                       |                                     |
| ven 12/02/21 (                           |                                       |                                     |
| Punto Appuntamento / Ritrovo             | 13/02/2021 - 🛛 Dalle 📃 🖉              | □ Dalle Alle 0,0                    |
| REIVEDERE                                |                                       |                                     |
|                                          |                                       |                                     |
| COLROSA                                  | 15/02/2021 V 🛛 Dalle 🔆 Alle 📝 📈       |                                     |
| COSTA GRANDE                             |                                       |                                     |
| COSTA PICCOLO                            | Direction del como EL Sino AL 27.09/0 | 020 - +7 +20 >Eine Stegione   12.0  |
| GENERICO                                 | Ripetizione dei corso V Fino Al       |                                     |
| ORSO GRIGIO                              | Disponibile su WEB 🔽 Cadenza GG. 7-   |                                     |
| PASSO CANOBBI                            |                                       |                                     |
|                                          |                                       |                                     |

I corsi settimanali, si possono attivativare anche per un determinato periodo o adirittura per tutta la stagione. Per fare ciò è sufficiente ripetere la programmazione per ogni settimana mettendo la spunta in "ripetizione del corso" e indicando fino a quando

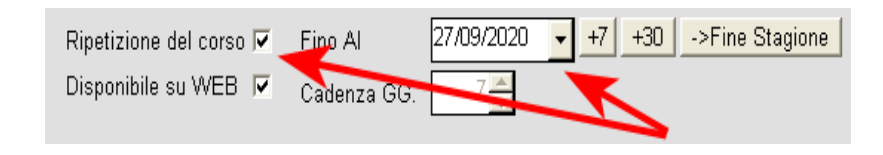

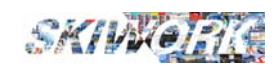

- Sul PLANNING CORSI un corso attivato per la segreteria e **ATTIVO** anche per lo SHOP ON LINE ha il simbolo + all'interno dell'orario di programmazione

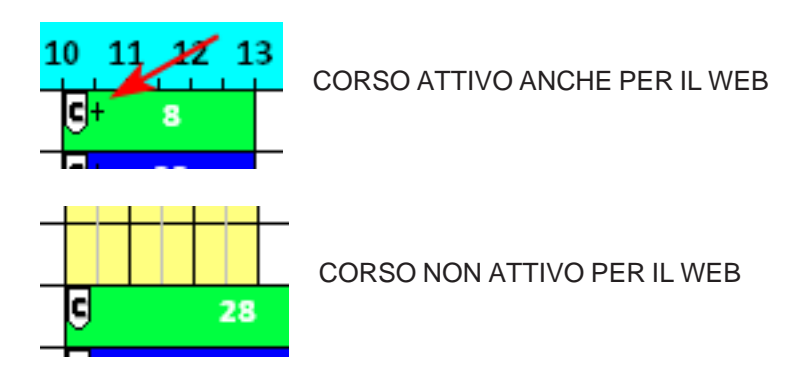

| 🕝 Back 💋                                                             | Attivaz/Disattivaz. WEB   | 9 |  |  |  |  |  |  |  |  |  |
|----------------------------------------------------------------------|---------------------------|---|--|--|--|--|--|--|--|--|--|
|                                                                      |                           |   |  |  |  |  |  |  |  |  |  |
|                                                                      | 9 10 11 12 13 14 15 16 17 |   |  |  |  |  |  |  |  |  |  |
| lun 28/09/20                                                         | G 5                       |   |  |  |  |  |  |  |  |  |  |
| mar 29/09/20                                                         | G 4                       |   |  |  |  |  |  |  |  |  |  |
| mer 30/09/20                                                         | G 5                       |   |  |  |  |  |  |  |  |  |  |
| gio 01/10/20                                                         | G 5                       |   |  |  |  |  |  |  |  |  |  |
| ven 02/10/20                                                         | G 6                       |   |  |  |  |  |  |  |  |  |  |
| sab 03/10/20                                                         |                           |   |  |  |  |  |  |  |  |  |  |
| dom 04/10/20                                                         |                           |   |  |  |  |  |  |  |  |  |  |
| lun 05/10/20                                                         | <b>C</b> + 4              |   |  |  |  |  |  |  |  |  |  |
| mar 06/10/20                                                         | C+ 0                      | H |  |  |  |  |  |  |  |  |  |
| mer 07/10/20                                                         | C+ 0                      | Ш |  |  |  |  |  |  |  |  |  |
| gio 08/10/20                                                         | C+ 0                      | Ш |  |  |  |  |  |  |  |  |  |
| ven 09/10/20                                                         | CH 0                      | Ш |  |  |  |  |  |  |  |  |  |
| sab 10/10/20                                                         |                           | - |  |  |  |  |  |  |  |  |  |
| dom 11/10/20                                                         |                           |   |  |  |  |  |  |  |  |  |  |
| Dal 28/09/2020  Fino al 02/10/2020  + + +30  ->Fijro a Fine Stagione |                           |   |  |  |  |  |  |  |  |  |  |
|                                                                      | IN WEB NO WEB             |   |  |  |  |  |  |  |  |  |  |

I periodi di corso si possono attivare e disattivare per il WEB utilizzando la funzione presente nel meu generale nella sezione

"> CORSI COLLETTIVI" denominata "GESTIONE DISPONIBILITA' WEB", e si aprirà la videata come nella figura a lato.

Scegliere il corso, indicare il periodo e premere <IN WEB> se si vuole rendere disponibile il periodo alla ventita ON LINE, oppure <NO WEB< se il corso è ormai pieno e si vuole toglierlo dallo SHOP ON LINE.

| SHOP | ON | LINE | - Skiwork |
|------|----|------|-----------|
|------|----|------|-----------|

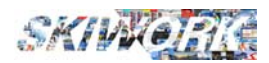

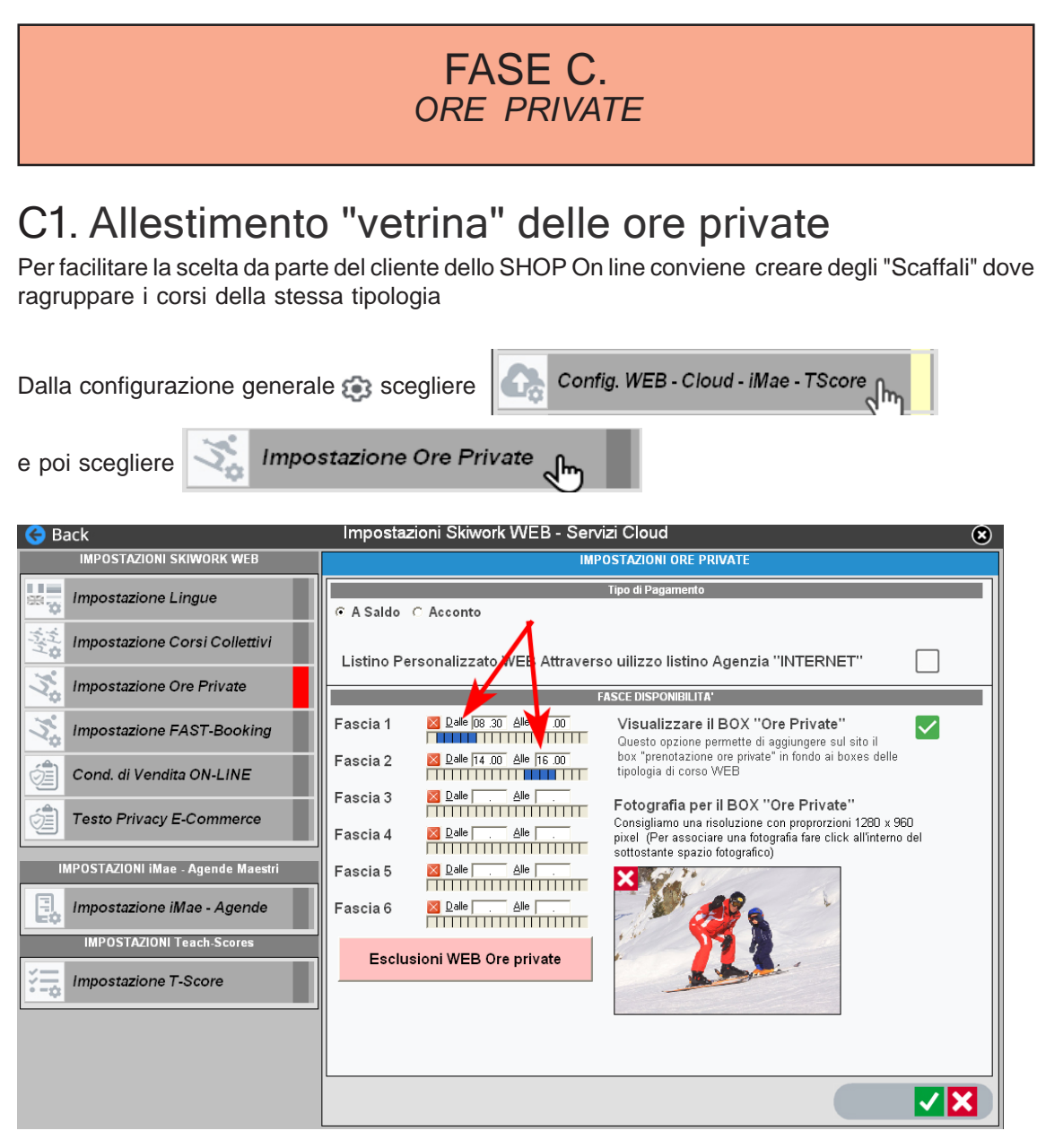

Indicare le fascie di orario dove rendere disponibile l'acquisto delle ore private. (in questo esempio **non** si permette di acquistare ore private dalle 11.00 alle 14.00 in quanto il cliente potra scegliere solo ore dalle 8.30 fino alle 11.00 e poi dalle 14. fino alle 16.00 Come per i corsi collettivi potete poi allocare una fotografia identificativa di un corso privato. **Indicare** anche se il pagamento sarà per le ore private con un acconto o direttamente a saldo. **Indicare** anche se deve essere applicato il listino generale, oppure un listino personalizzato per INTERNET (da compilare nella sezione listini ore private)

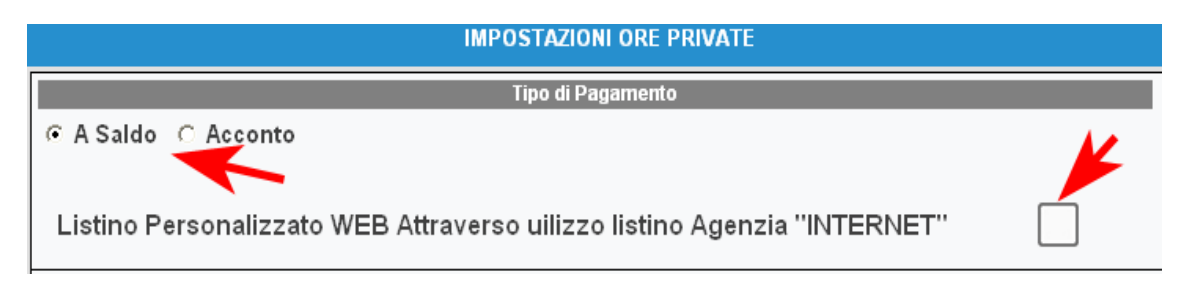

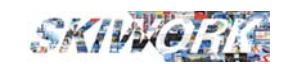

Questo è il risultato nello SHOP ON LINE dell'esempio riportato :

| Image: Comparison of the comparison of the comparison |                                                                                                    |                                                                                                    |   |                 |              | Ŀ                                                                                                    |
|----------------------------------------------------------------------------------------------------|----------------------------------------------------------------------------------------------------|----------------------------------------------------------------------------------------------------|---|-----------------|--------------|----------------------------------------------------------------------------------------------------|
| <complex-block></complex-block>                                                                                                    |                                                                                                    | Hotel code - coupon                                                                                                    | Q | ÷               | *            | Ì                                                                                                    |
| Interference per la tua lezione di sci con un nostro maestro     PEFERENZE LEZIONE     Construite del perferenze per la tua lezione di sci con un nostro maestro     PEFERENZE LEZIONE     DE la perferenze per la tua lezione di sci con un nostro maestro     PEFERENZE LEZIONE     DE la perferenze per la tua lezione di sci con un nostro maestro     PEFERENZE LEZIONE     DE la perferenze per la tua lezione di sci con un nostro maestro     PEFERENZE LEZIONE     De la perferenze     De la perferenze     De la per                                                                                                    | ONLINE BOOKING     Segreteria virtuale della tua scuola di sci - scegli la tu     Ezioni Collettive     Lezioni Private | a lezione<br>M Lezioni Private - FAST Booking 🚘 Pagamenti                                                                                                    |   |                 |              |                                                                                                    |
| <section-header><section-header><section-header><complex-block><complex-block><complex-block></complex-block></complex-block></complex-block></section-header></section-header></section-header>                                                                                                    |                                                                                                    | Hotel code - coupon                                                                                                    | Q | <b>■</b> ■<br>← | ■ <b>※</b> ■ | in the second second se |
| <image/> <image/>                                                                                                    | LEZIONI PRIVATE<br>Scegli le preferenze per la tua lezione di sci con un l                                              | iostro maestro                                                                                                    |   |                 |              |                                                                                                    |
|                                                                                                    |                                                                                                    | Image: PREFERENZE LEZIONE         Scegii la specialità della lezione         Image: Scope de la specialità della lezione         Image: Scope de la specialità della lezione         Image: Scope d |   |                 |              |                                                                                                    |

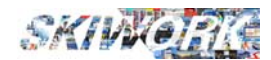

#### PULSANTE DELLE ESCLUSIONI ORE PRIVATE:

Per escludere dallo SHOP ON LINE un periodo dove non si vogliono mettere in vetrina le ore private (ad esempio NATALE) è sufficiente premere il pulsante delle sesclusioni.

| Fascia 1 | ∑ <u>D</u> alle j08 .30 <u>A</u> lle j11 .00 |
|----------|----------------------------------------------|
| Fascia 2 | ∑ Dalle 14.00 Alle 16.00                     |
| Fascia 3 | <u>∑</u> alleAlle                            |
| Fascia 4 | <u>∑</u> alle <u>A</u> lle .                 |
| Fascia 5 | ∑ <u>D</u> alleAlle                          |
| Fascia 6 | <u>D</u> alle <u>Alle</u> <u>.</u>           |
| Esclusi  | oni WEB Ore private                          |
|          |                                              |

Apparirà una videata con la possibilità di creare una lista delle esclusioni. Qui si possono aggiungere, togliere, modificare tutte le esclusioni che volete. Nell'esempio riportato in figura si sono create due esclusioni

1) l'intero periodo di NATALE

2) per tutta la stagione la maestra Marylin Monroe

| Ġ Ba | ick        |            | Tabella I         | Private         | ⊗                                                             |     |
|------|------------|------------|-------------------|-----------------|---------------------------------------------------------------|-----|
|      |            | _          | Elenco ESCLUSIONI |                 | Esclusioni diponibilità ORE PRIVATE                           |     |
|      | 🔻 Dal      | AL         | Maestro           | Fascia Oraria   | Indicare i Parametri di accluciane dicnonibilità OBE PBI//ATE |     |
|      | 24/12/2020 | 06/01/2021 |                   | <tutte></tutte> | Ad Esempio nel periodo Natale (Indicare dal/al) escludere una |     |
|      | 01/12/2020 | 31/05/2021 | MONROE MARYLIN    | <tutte></tutte> | fascia di orario dalle 10-13.                                 |     |
|      |            |            |                   |                 | PERIODO                                                       |     |
|      |            |            |                   |                 | D-1 01/12/2020 -                                              |     |
|      |            |            |                   |                 | Dai 01/12/2020 V                                              |     |
|      |            |            |                   |                 | AI 31/05/2021 -                                               |     |
|      |            |            |                   |                 | EVENTUALE EASCIA ORARIA                                       |     |
|      |            |            |                   |                 | EVENIONEETABOLAGIANA                                          |     |
|      |            |            |                   |                 | < TUTTE >                                                     | -   |
|      |            |            |                   |                 |                                                               |     |
|      |            |            |                   |                 | EVENTUALE MAESTRO                                             |     |
|      |            |            |                   |                 |                                                               |     |
| X 📕  |            |            |                   |                 |                                                               | Q   |
|      |            |            |                   |                 |                                                               | — I |
|      |            |            |                   |                 |                                                               |     |
|      |            |            |                   |                 |                                                               |     |
|      |            |            |                   |                 |                                                               |     |
|      |            |            |                   |                 |                                                               |     |
|      |            |            |                   |                 |                                                               |     |
|      |            |            |                   |                 |                                                               |     |
|      |            |            |                   |                 |                                                               |     |
|      |            |            |                   |                 |                                                               |     |
|      |            |            |                   |                 |                                                               |     |
|      |            |            |                   |                 |                                                               |     |
|      |            |            |                   |                 |                                                               |     |
|      |            |            |                   |                 |                                                               |     |
|      |            |            |                   |                 |                                                               |     |
|      |            | •          |                   | Þ               |                                                               |     |

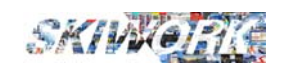

### C2. Allestimento "vetrina" Lezioni Private in modalità FAST-BOOKING

Per facilitare l'inserimento a Planning delle ore private da dedicare alla vetrina FAST BOOKING si può creare uno o più "modelli" di inserimento dove scegliere dei valore pre-impostati, come il punto di ritrovo, la specialità ed un eventuale sconto di base, ed anche delle note di "default"

| Dalla configurazione ge | enerale 🔅 scegliere  | Config. WEB - Cloud - iMae - TScore |
|-------------------------|----------------------|-------------------------------------|
| e poi scegliere         | Impostazione FAST-Bo | ooking                              |

Apparirà la gestione di una tabella dei modelli . Per ogni modello ("tipo Fast Booking") si potranno impostare i seguenti parametri :

| Ordine di Ricerca 🛛 🖊 🗕                                                                                                    |
|----------------------------------------------------------------------------------------------------|
| Descrizione Tipo "Fast Booking"                                                                                            |
| SCI ALPINO Sc.5% Orso Grigio                                                                                               |
|                                                                                                    |
| Specialità                                                                                                    |
| SCI ALPINO 🗾 🖌                                                                                                    |
| Eventuale Sconto                                                                                                    |
| Punto di Ritrovo                                                                                                    |
| BELVEDERE                                                                                                    |
| CAMPO SCUOLA                                                                                                    |
| COLROSA                                                                                                    |
| COSTA GRANDE                                                                                                    |
| COSTA PICCOLO                                                                                                    |
| GENERICO                                                                                                    |
| ORSO GRIGIO                                                                                                    |
| PASSO CANOBBI                                                                                                    |
|                                                                                                    |
| Eventuale Nota su Plan sconto 5%                                                                                           |
| Visualizzare nella lista BOOKING il <b>Attivato</b><br>nome del maestro con separazione<br>della disponibilità ora per ora |

Inserire una descrizione che servirà per scegliere il tipo di Fast Booking in fase di inserimento sul planning. Scegliere **Ia specialità** (obbligatoria), immettere un eventuale sconto applicato al listino di riferimento del periodo. Importante è immettere anche il ritrovo. Con questi dati si velocizzeranno le operazioni di "posa" in vetrina delle ore disponibili per il FAST-BOOKING.

Si ricorda che comunque, queste sono solo delle impostazioni iniziali e che ogni ora posta in questa vetrina sarà modificabile di volta in volta.

**MOLTO IMPORTANTE** : è scegliere la modalità di BOOKING (vedi freccia nella figura)

Se questa modalità è ATTIVATA allora nello SHOP ON LINE si vedranno tutte le ore rese disponibili della giornata maestro per maestro e con il nome del maestro.

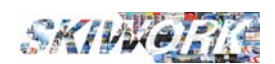

#### Esempio in modalità Attivato

Se invece questa modalità è DISATTIVATA lo shop ON LINE farà vedere il cumulo delle ore disponibili in funzione degli orari senza che però il cliente possa scegliere il maestro.

|    | 0  |       | LEZ  |     | E  |    |
|----|----|-------|------|-----|----|----|
| ,  |    | sette | mbre | 202 | 0  |    |
| lu | ma | me    | gi   | ve  | sa | do |
|    | 1  | 2     | 3    | 4   | 5  | 6  |
| 7  |    | 9     | 10   | 11  | 12 | 13 |
| 4  | 15 | 16    | 17   | 18  | 19 | 20 |
| 21 | 22 | 23    | 24   | 25  | 26 | 27 |
| 28 | 29 |       |      |     |    |    |
|    |    |       |      |     |    |    |
|    |    |       |      |     |    |    |
|    |    |       |      |     |    |    |

Esempio in modalità Disattivato

| LEZION<br>Scegli la ti | l PF<br>ua lez | <b>RIVA</b><br>zione | TE      | - FA    | STI     | 800           |                                              |
|------------------------|----------------|----------------------|---------|---------|---------|---------------|----------------------------------------------|
|                        | C              | ATA                  | LEZ     |         | E       |               | LEZIONI DISPONIBILI                          |
| <i>←</i>               |                | sette                | mbre    | 202     | 0       | $\rightarrow$ | Specialità della lezione                     |
| lu                     | ma<br>1        | me<br>2              | gi<br>3 | ve<br>4 | sa<br>5 | do<br>6       |                                              |
| 7                      | 7              | 9                    | 10      | 11      | 12      | 13            | Ore disponibili                              |
| 21                     | 22             | 23                   | 24      | 25      | 26      | 20            | 16:00 - 17:00 16:00 - 17:30                  |
| 28                     | 29             | 30                   |         |         |         |               | Ritrovo<br>SCI CLUN MITO<br>Lingue<br>Lingue |

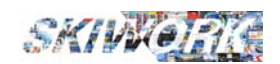

In fase di inserimento delle ore private "FAST BOOKING" la voe di menu visualizzaerà anche la **DESCRIZIONE del Tipo fast booking** che in quel momento è stata caricata come impostazione "attiva",

| Tutte Sp. S F 4 D Y R |                       | 2024       |      |                                                    |
|-----------------------|-----------------------|------------|------|----------------------------------------------------|
| A-Z CL x Nominati     | VO                    | 15 16 17   | 9 10 | <b>1</b> 1 12 13 14 15 16 17 9 10 11 12            |
| AMPOLLA MARIO         | i 🔣 🕯                 |            |      |                                                    |
| BARLOW LEIGHT         | li 🕺 🛃                | Ť          |      | Proprietà                                          |
| BARLOW PAULA          | <b>I≡</b> ⊒₩ ¥        |            |      | Note Occupazione                                   |
| BIANCHI PAOLO         | ∎ <mark>IX</mark> ≡ ¥ |            |      | Invia E-Mail al maestro                            |
| BOLLE MARIO           | * *                   |            | •    | Prenotazione ORE PRIVATE                           |
| CELENTANO ADRIANO     | ž                     | Ax         |      | Prolungamento ORE PRIVATE                          |
| CIPOLLINI MARIA       |                       |            |      | FAST-BOOKING (SCI ALPINO Sc.5% Orso Grigio)        |
| CIPOLLINI MARIO       | <b>I</b> X            |            |      | Switch FAST-BOOKING                                |
| COMELLINI LINO        | <b>*</b>              | <u>ځ.</u>  |      | Crea CORSO Maestro                                 |
| CORDOBA SARA          | K.                    | <b>灰</b> 県 |      | Prenotazione ORE VIP                               |
| COSI FULVIO           | G                     |            |      | Persone Aggiunte                                   |
| COSTA ALEX            | ž                     | ¥          |      |                                                    |
| COSTA FEDERICO        | *                     | *          |      | A disposizione (Scuola)<br>A disposizione (Campo)  |
| DATTO ALEX            | × ×                   | ¥          |      | A disposizione (Corso)                             |
| DATTO OMAR            | × ×                   |            |      | Assente                                            |
| DAVONE GENNY          | l 🕅 🕅                 | *          | Ū    | Occupazione Segreteria                             |
| DAVONE PATRIK         | ×                     |            | •    | Modifica o Conferma Prenotazione / Vendita Sospesa |
| DE MEDICI VALERIO     |                       | Ť          |      | E-MAIL di conferma al Cliente della prenotazione   |
| DEBBO BA              |                       |            |      | Annulla Prenotazione                               |
| DEBBO BO              | <b>X</b>              |            |      | Cambia Ritrovo                                     |
| DEBBO FREDRICH        | *                     |            | •    |                                                    |
| DEERANCESCO MARIO     |                       |            |      |                                                    |

Per cambiare l'impostazione "Attiva" scegliere la voce **"Switch FAST BOOKING"**. Si aprirà la videata per la selezione di una delle tipologie, modelli creati.

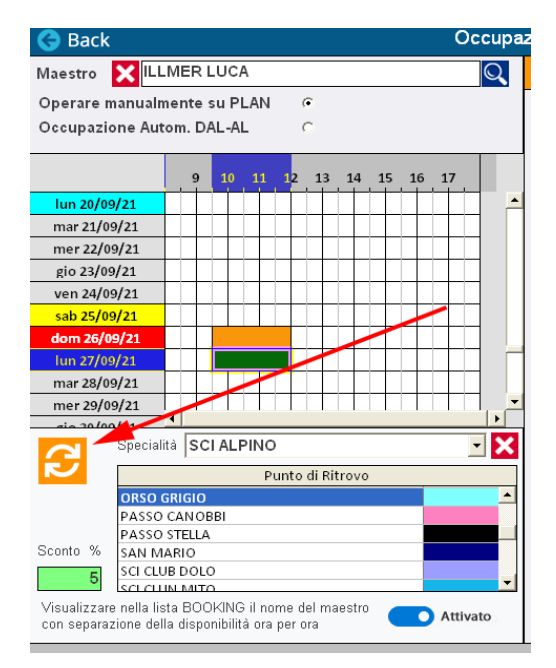

La videata di selezione del tipo di modello Fast booking da selezionare come impostazione attiva è richiamabile anche con il pulsante di "switch" all'interno della videata di registrazione Fast Booking "maestro per maestro".

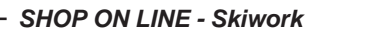

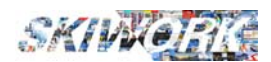

### C3. Disponibilità Ore Private

Per quanto riguarda le ore private , l'allestimento del prodotto è molto più semplice in quanto la disponibilità è determinata automaticamente dal sistema in base alla disponibilità del proprio PLAN Maestri.

Quindi si tratta solamente di determinare quanti e quali maestri concorrono al "monte ore" disponibili

#### Creazione del Prodotto :

Dalla configurazione generale 🔅 scegliere

MAESTRI

Si apre l'archivio maestri. entrare in modifica o aggiunta , dalla scheda WEB, da qui ATTIVARE II maestro ed immettere i dati del maestro per la visualizzazione sul Sito WEB, comprese l'eventuale fotografia.

| 1. Dati Generali                                  | 2. Indirizzo / Badge                                                 | 3.Specialità / Lingue | 4.iMae / Telefono                                                                  | 5. WEB     |
|---------------------------------------------------|----------------------------------------------------------------------|-----------------------|------------------------------------------------------------------------------------|------------|
| Attivo su WEB                                     | Nascondi Maestro -                                                   | Solo Disponibilità    | Immagine maestro si                                                                | I WEB      |
| Nominativo WEB / Titolo<br>Descrizione e Note WEB | MARIETTO<br>Istruttore Nazionale Sci al<br>Esperto corsi per bambini | pino<br>3-8 anni      | Formato Ottimale :<br>W:300px H:400px (2:3)<br>Clicca qui per<br>immagine Vuota -> |            |
| Home Page / Facebook                              |                                                                      |                       |                                                                                    |            |
|                                                   |                                                                      |                       |                                                                                    | <b>× ×</b> |

Nell'esempio riportato in figura sopra il maestro concorre alla disponibilità in Internet ed inoltre è selezionabile tramite la scheda con foto

Se invece **NON** si vuole che il maestro sia selezionabile all'interno della vetrina dello shop on line ma che comunque partecipi alla somma delle ore disponibili , allore è sufficiente "nasconderlo" mettendo la spunta nella casella come in figura sottostante

| 1. Dati Generali | 2. Indirizzo / Badge | 3.Specialità / Lingue | 4.iMae / Telefono | 5. WEB |
|------------------|----------------------|-----------------------|-------------------|--------|
| Attivo su WEB    | Nascondi Maestro -   | Solo Disponibilità 🔽  |                   |        |
|                  |                      |                       |                   |        |
|                  |                      | T                     |                   |        |
|                  |                      |                       |                   |        |
|                  |                      |                       |                   |        |
|                  |                      | '                     |                   |        |
|                  |                      |                       |                   |        |
|                  |                      |                       |                   |        |
|                  |                      |                       |                   |        |
|                  |                      |                       |                   |        |

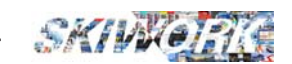

### C4. Disponibilità Ore Private - FAST BOOKING

La scuola in qualsiasi momento puo dislocare sul planning ore private con disponibilità immediata all'acquisto on-line. Questa funzione è stata creata non solo per le problematiche inerenti al distanziamento sociale, ma anche per permettere alla scuola di vendere ore private LAST MINUTE, o Per offrire alla clientela WEB ore private a condizioni particolari.

#### Vediamo come si opera :

#### 1) Predisposizione della disponibilità da PLAN GENERALE

Da planning maestri strisciare l'occupazione, come si fa per una occupazione manuale, e dal menu del tasto destro del mouse scegliere FAST-BOOKING. In automatico si aggiunge la disponibilità ON-Line. Le proprietà, quali ritrovo, specialità e sconto saranno quelle pre-impostate, che però possono essere variate facendo doppio ckick sull'occupazione a plan

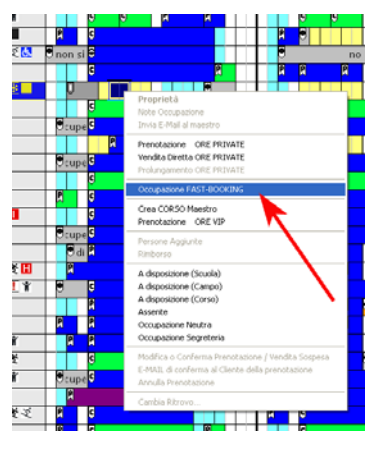

#### 2) Predisposizione della disponibilità da PLAN Maestro

entrare nel menu generale e scegliere la voce FAST BOOKING

Si apre la videata in figura dove oltre alle occupazioni, si possono scegliere le proprietà e variare quelle pre-impostate , quali specialità eventuale sconto, e punto di ritrovo.

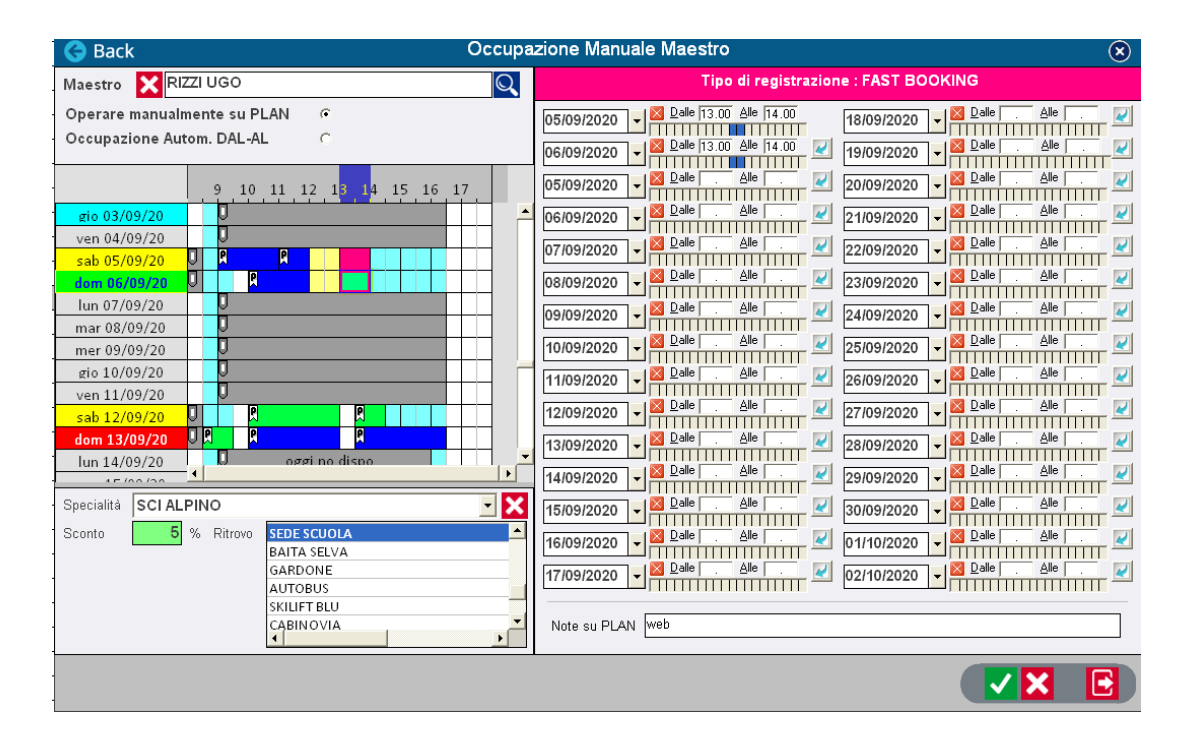

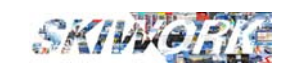

é ovvio che se la segreteria necessita di quelle ore, si può semplicemente premendo il tasto CANC della tastiere toglierle dalla disponibilita WEB e liberare il planning.

Il cliente può acquistare in qualsiasi momento le ore FAST BOOKING, anche di notte. Purchè la scuola abbia il planning attivo (server Acceso, Private Cloud Attivo, o nel caso di computer singoli, il computer acceso)

La disponibilità ON-Line delle ore FAST BOOKING è automatica. Il cliente potrà prendere solo le ore disponibili con 1h di anticipo. Ad esempio se sono le 8.45 vedrà disponibili solo le ore che partono dopo le 9.45 (quindi di fatto dalle 10.00 in poi)

IL pagamento del FAST-BOOKING segue il canale e-commerce dell SHOP ON line che avete attivato con SKIWORK-WEB. La contabilizzazione nel registro cassa è automatico come avviene per i corsi collettivi a saldo.

Le ore FAST-BOOKING devono essere pagate a saldo.

Il cliente effettuato il pagamento riceverà in automatico il Voucher di pagamento ed ancke il ticket elettronico per la presentazione al maestro.

Il cliente può acquistare delle ore private messe a disposizione della scuola. L'acquisto è semplicissimo in quanto è sufficiente, selezionare la data, e specialità. In tempo reale il sistema interroga la disponibilità e visualizza ciò che è disponibile. Nell'esempio riportato nella figura sottostante si è scelto l'opzioni di visualizzare anche il nome del maestro e scegliere il maestro.

| DA      |                             |                                               |
|---------|-----------------------------|-----------------------------------------------|
| DA      | ATA LEZIONE                 |                                               |
|         |                             | Specialità della lezione                      |
| ← se    | ettembre 2020 $\rightarrow$ |                                               |
| lu ma m | me gi ve sa do              |                                               |
|         | 2 3 4 5 6                   |                                               |
|         | 9 10 11 12 13               | Ore disponibili                               |
| 21 22 1 | 23 24 25 26 27              | 16:00 - 17:00 16:00 - 17:30                   |
| 28 29 3 | 30                          |                                               |
|         |                             | Maestro Maestro CELENTANO ADRIANO COSI FULVIO |
|         |                             | Ritrovo Ritrovo                               |
|         |                             | Sci CLON MITO                                 |

Il cliente mette nel carrello ed il prezzo applicato è quello in vigore quel giorno e quella fascia oraria , a meno di sconti impostati nel creare la disponibilità FAST-BOOKING.

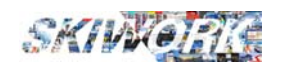

### FASE D. Pubblicazione dei dati sul sito

Tutte le operazioni di modifica, aggiunta , cancellazione nei dati e parametri dei corsi, e delle ore private sono eseguite "OFF LINE", ossia senza essere messe sul sito. Questo permette di effettuare le variazioni e correzioni senza che "il mondo" veda cosa stiamo facendo.

Quando abbiamo completato le variazioni allora si passa ad una aggiornamento/Pubblicazione sul sito , vediamo come

Dalla configurazione generale 🐼 scegliere

La funzione segue in automatico tutti gli aggiornamenti. Se vi sono errori ( ad esempio prezzi nulli o listini non congrui....) allora verranno segnalati e l'aggiornamento si interromperà.

Importante : L'aggiornamento del sito va effettuato anche se si fanno in seguito piccole modifiche, come togliere un corso dal web, spostare le date di un corso, cambiare il listino, variare un titolo di un corso etc....

Le operazioni che invece vengono fatte in REAL TIME ON LINE, sono quelle automatiche come l'aggiornamento della disponibilità per le ore private, l'aggiornamento del planning per le ore FAST-BOOKING

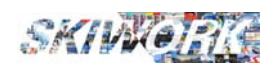

### ESEMPI DI PROGRAMMAZIONE CORSI COLLETTIVI

### SCHEDA 1

#### CORSO SETTIMANALE ADULTI 4 Giorni,

- Acquistabile in internet solo per intera sessione di 4 giorni

- Pagamento con acconto e saldo in scuola

- Listino personalizzato per Internet

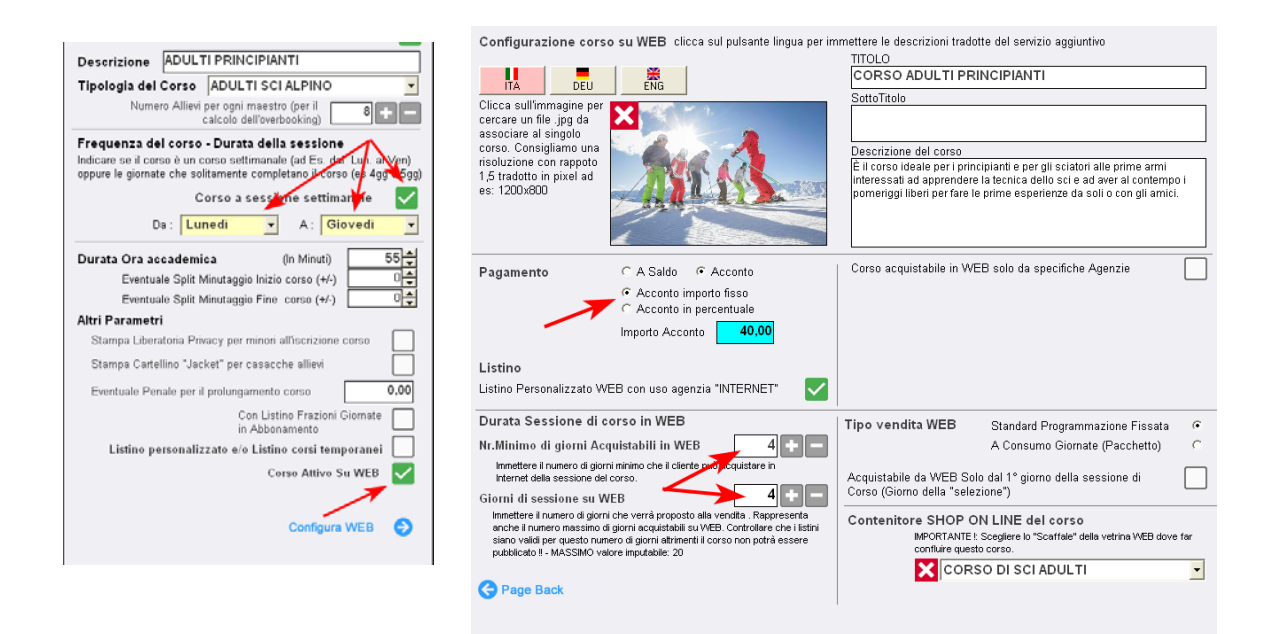

#### Programmazione su Skiwork :

| E Q, Cerca in Skiwork     |   |   |     | ₿M    |        | C     | 1  | 2 | -    |     |        |       |    | P     | C |   |    | )    |       |        |      |      |   |     |      |       |              |      |      |    |   |    |      |       |        |      |      |   |      | Ē  | N    | Ð       | E    | 15 | 2  | 4   | 31   | 0      | ŝ      | ۲    | G    |
|---------------------------|---|---|-----|-------|--------|-------|----|---|------|-----|--------|-------|----|-------|---|---|----|------|-------|--------|------|------|---|-----|------|-------|--------------|------|------|----|---|----|------|-------|--------|------|------|---|------|----|------|---------|------|----|----|-----|------|--------|--------|------|------|
|                           |   |   |     |       |        |       |    |   |      |     |        |       |    |       |   |   |    |      | S     | CUC    | DLA  | SCI  | D | EMC | )    |       |              |      |      |    |   |    |      |       |        |      |      |   |      |    |      |         |      |    |    |     |      |        |        |      |      |
|                           | - |   |     | luna  | 6      |       |    | 1 |      |     | mart   |       |    |       | î |   |    |      |       | 14/5   |      |      | 1 |     |      |       | (allocation) | 6    |      |    | 1 |    |      | uana  | idi    |      |      | 1 |      |    |      | and a   |      |    |    | - 6 | 1016 | aica 2 | 17 set | temb | 19.2 |
|                           |   |   | 015 | ebbra | io 201 | 1     |    |   |      | 021 | lebbr: | io 20 | 21 |       |   |   |    | 03.6 | ebbra | io 20. | n    |      |   |     | 0    | 4 feb | braio        | 2921 |      |    |   |    | 051  | ebbra | lo 202 | tt - |      |   |      | 06 | febb | araio 3 | 2921 |    |    |     |      | 7 feb  | braio  | 3821 |      |
|                           |   |   | 11  | 12 13 | 54     | 15 10 | 17 |   | 9 10 | 11  | 12 1   | 14    | 15 | 16 17 |   | 9 | 10 | 11 1 | 2 13  | 34     | 15 1 | 6 17 |   | 9 1 | 0 11 | 1 12  | 13           | 14 1 | 5 16 | 17 | 9 | 10 | 11 1 | 2 13  | 14     | 15 1 | 6 17 |   | 9 10 | 11 | 12   | 13 1    | 4 15 | 16 | 17 |     | 9 SI | 11     | 12     | 13 1 | 6 15 |
| ADULTI PRINCIPIANTI       |   | T | T   |       | T      |       | 1  | Т | П    |     |        | T     | Т  |       | Т | 1 |    | T    |       | T      | T    |      | Т | T   |      |       |              | 1    |      | T  | П |    |      |       | T      |      | T    | Т |      | T  | T    |         |      | T  |    | П   |      | T      |        |      | П    |
| ADULTI AVANZATI           |   | 5 | 0   |       |        |       |    | T |      | + 0 |        |       | T  |       | Т |   | 8  | 0    |       |        |      |      | T |     | 51 0 | 0     |              | T    |      |    |   |    |      |       |        |      |      |   |      | T  | T    |         |      | T  |    | T   |      | T      |        |      |      |
| BAMBINI 3                 |   |   | T   |       |        |       |    | Т |      |     |        |       | Т  |       | Т | Т |    | T    |       |        |      |      | Т |     |      |       |              |      |      | T  |   |    |      |       |        |      |      |   |      |    | T    |         |      | T  |    | П   |      | T      |        |      | П    |
| BAMBINI 2                 |   |   | 1   |       |        |       |    | Т |      | 11  |        |       |    |       | Т |   |    |      |       |        |      |      | Т |     |      |       |              |      |      |    |   |    |      | E     |        |      |      |   |      |    |      |         |      | T  |    |     |      | T      |        |      | П    |
| ELEMENTARI                |   |   |     |       |        |       |    | Т |      |     |        |       | Т  |       | Т |   |    |      |       |        |      |      | Т |     |      |       |              |      |      |    |   |    |      |       |        |      |      | Т |      |    | T    |         |      | T  |    | T   |      | T      |        |      |      |
| ALL DAY KIDS PRINCIPIANTI |   |   |     |       |        |       |    | T |      | 111 |        |       |    |       |   |   |    |      |       |        | 1    |      |   |     |      | 1     |              |      |      |    |   |    |      |       |        |      |      |   |      |    |      |         |      |    |    |     |      |        |        |      |      |
| ALL DAY KIDS AVANZATI     |   |   |     | 1     |        |       |    |   |      | 111 |        |       |    |       |   |   |    | 11   |       |        | 11   |      |   |     | 11   |       |              |      |      |    |   |    | T    |       |        |      |      |   |      |    |      |         |      | T  |    |     |      | TT     | 111    |      |      |

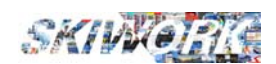

#### CORSO SETTIMANALE BAMBINI 5 Giorni (dal lunedì al venerdì)

- Acquistabile in internet solo 4 o 5 giorni e solo NEI GIORNI DI SELEZIONE (primi giorni), in questo esempio acquistabile solo se l'allievo inizia il lunedì o il martedì.

N.B. sono stati messi 4 giorni come minimo giorni per permettere il calcolo per coloro che iniziano il martedì

- Pagamento intero

- Listino Personalizzato per Internet

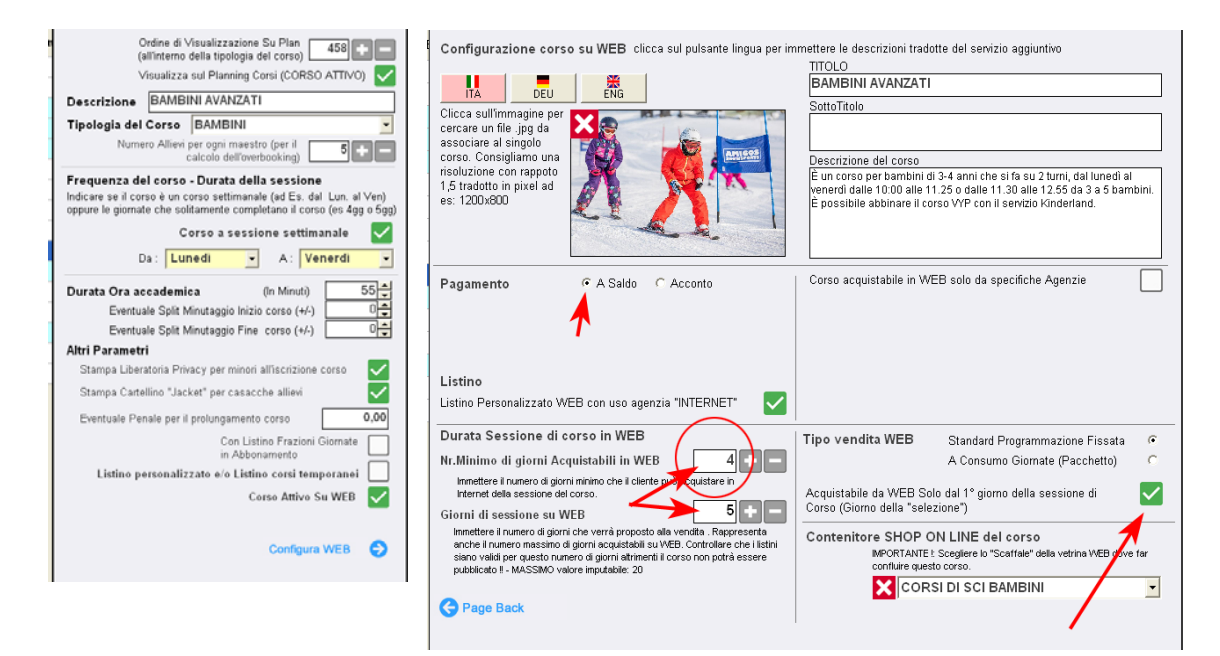

#### Programmazione su Skiwork :

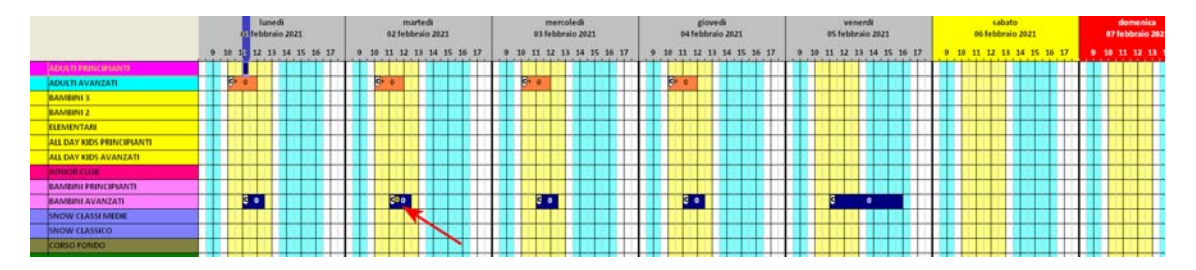

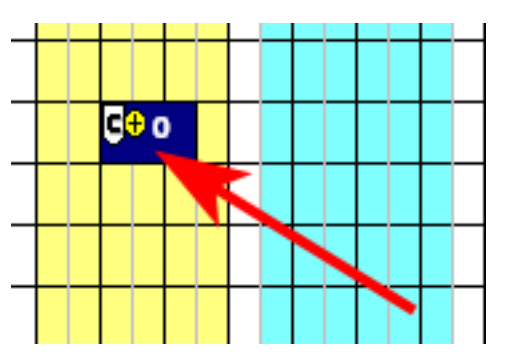

Come evidenziato in figura dalla freccia , il martedì è stato immesso un "Primo giorno forzato" simboleggiato dal cerchio giallo.

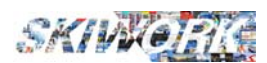

#### CORSO NATALE BAMBINI 5 Giorni

- Acquistabile in internet da 1 a 5 giorni e solo NEI GIORNI DI SELEZIONE (primi giorni), in questo esempio acquistabile solo se l'allievo inizia il 24 dic, oppure il 26, oppure il 28

- Pagamento intero
- Listino Temporaneo (solo per quel corso creato ad "Hoc" per il Natale)

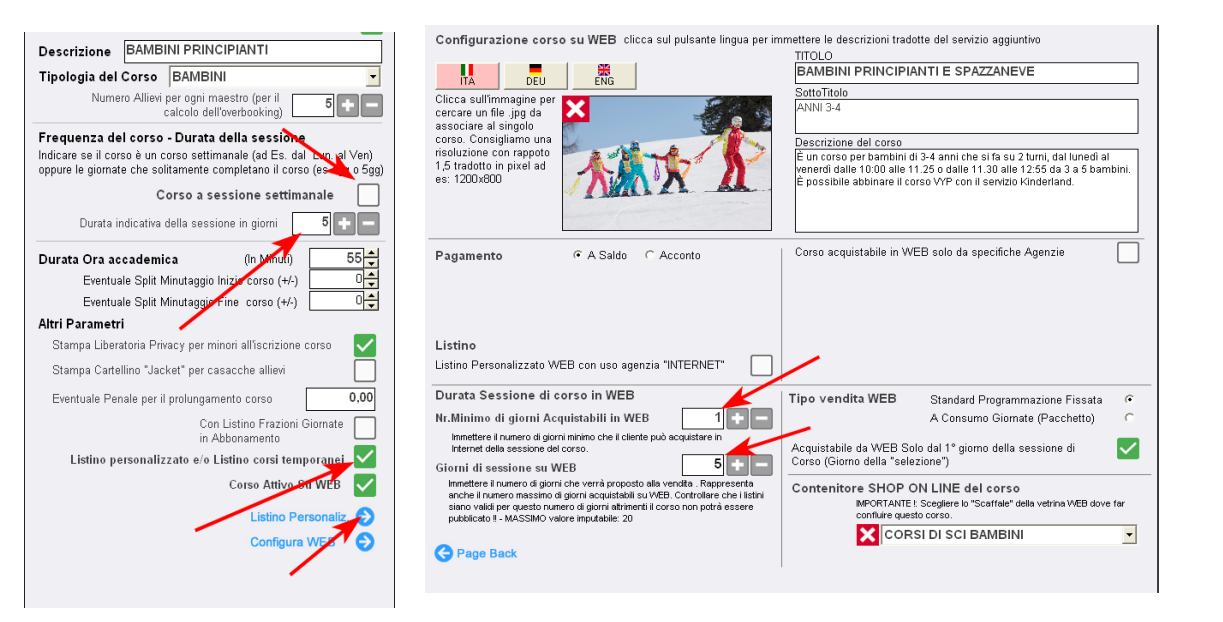

| G Back              | States, about a    | and the state of | Ge | stione Ca                               | lendario Corsi               | 1000 | sensible white white the | ۲        |
|---------------------|--------------------|------------------|----|-----------------------------------------|------------------------------|------|--------------------------|----------|
|                     | INI PRINCIPIANTI   |                  | പ  |                                         | Date Oran Attinazione        | ALL  | Eventuale Orario Riposo  | Tot. One |
| Corso a Sessione Se | ettimanale [       |                  | ř  | 24/12/2020                              | - 2 24e 10 00 Ale 12 00      | Г    | 2 Dale Ale               | 2,0      |
|                     |                    | /                |    | 25/12/2020                              | • 🗳 Dale 10.00 8 12.00 🖌     | F    | 2 Quile   Alle           | 2,0      |
|                     | _                  |                  |    | 26-12/2020                              | - 22 Date 10.00 Ale 10.00    | Г    | 2 Quile Ale              | 2,0      |
|                     | 9 10 11 12 1       | 13 14 15 16 17   |    | 27 12 2020                              | . Dele 10.00 de 12.00        | F    |                          | 2.0      |
| mer 23/12/20        |                    |                  |    | 28.12.2020                              |                              | F    | Bala Ala                 | 20       |
| gio 24/12/20        |                    |                  |    |                                         |                              | -    |                          |          |
| ven 25/12/20        |                    |                  |    | 012.000                                 |                              |      | minimum                  | 2,0      |
| sab 26/12/20        |                    |                  |    | 30/12/2020                              | • 🖾 Rale 10 00 Ale 12 00     | E.   | Sole Ale                 | 2,0      |
| dom 27/12/20        |                    |                  | 20 | 31 12 2020                              | - 2 Rate 10.00 Ate 12.00     | Г    | 🔀 Qule 🛛 Sle             | 2,0      |
| mar 29/12/20        |                    |                  | 3  | 01/01/2021                              | - 🖾 Quele 10.00 Alle 12.00 😺 | Γ.   | 🙆 Quile 📄 die 🗍          | 2,0      |
| mer 30/12/20        |                    |                  | 3  | 62.01.2021                              | Dale to on Ale 12 or         | F    |                          | 20       |
| gio 31/12/20        |                    |                  | 1  | 02 01 2021                              |                              | -    | minimi                   | - 49     |
| ven 01/01/21        |                    |                  |    | 03.01.2021                              |                              | 1.0  |                          | 2,0      |
| sab 02/01/21        |                    |                  | -  | 04/01/2021                              | 🔹 🖾 Rale ho oo Ale ha oo 🚽   | Г    | S Quele Ale              | 2,0      |
| 00m v3/91/21        | Punto Appuntamento | Ritzevo          |    | 05/01/2021                              | - 2 Dale 10 00 Ale 2 00      | Г    | Dale Ale                 | 2,0      |
| IELVEDERE           |                    |                  |    | 06.01.2021                              | . Bet 10.00 (m 12.00         | Г    | 2 gale die               | 28       |
| CAMPO SCUOLA        |                    |                  | 21 |                                         |                              | -    | minimum                  |          |
| COLEOSA             |                    |                  |    | 07/01/2021                              |                              |      |                          | 0,0      |
| COSTA PICCOLO       |                    |                  |    |                                         | /                            |      |                          | -        |
| GENERICO            |                    |                  |    | Ripetizione                             | del Corso                    |      |                          | 28,9     |
| ORSO GRIGIO         |                    |                  |    | Disponibile                             | su WEB 🗭                     |      |                          |          |
| PASSO CANOBBI       |                    |                  |    | 14. 14. 14. 14. 14. 14. 14. 14. 14. 14. |                              |      |                          |          |
| LIZA CTELLA         |                    |                  | •  |                                         | 1                            | -    |                          |          |
|                     |                    |                  |    |                                         |                              |      |                          | 2        |

Programmazione su Skiwork : In questo caso , programmazione unica dal 24 dic al 06 gen.

ricordandosi di segnalare poi sul PLAN CORSI quali sono le giornate di selezione utilizzando funzione "Attiva Primo giorno forzato" dal menu che appare selezionando il giorno e tasto DX del mouse

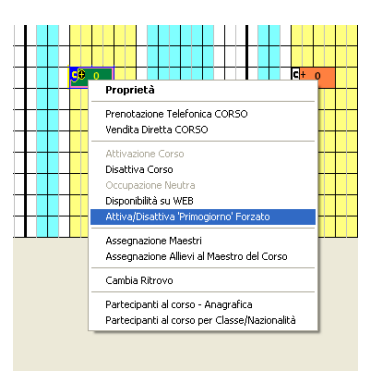

| 1 |                     | - | -  |   | 21 | ree<br>allow | nibe | edi<br>1 203 | 10   |      |    |     |     | ente | fi<br>1 203 | ú .  |      |   |    |    | 25.0 | verv | eriä<br>bre 3 | 29.29 |    |    |   |   | 3   | de    | ah at<br>ernb | 14<br>re 26 | 20   |      | T |   |      | , <b>đ</b> a | meni | e 202 | •    |    |     |    | 25 17 | lun  | ichi<br>Jere 2 | 010 |    |    |    | 29 0 | mie<br>Scen | rtødi<br>nåre | 203 |
|---|---------------------|---|----|---|----|--------------|------|--------------|------|------|----|-----|-----|------|-------------|------|------|---|----|----|------|------|---------------|-------|----|----|---|---|-----|-------|---------------|-------------|------|------|---|---|------|--------------|------|-------|------|----|-----|----|-------|------|----------------|-----|----|----|----|------|-------------|---------------|-----|
| 2 |                     | 1 | 13 | 1 | 11 | 12           | 13   | 34 3         | 15 1 | 6 17 | 10 | 6.0 | 1.9 | 13   | 14          | 15 1 | 6 17 |   | .9 | 30 | 11   | 12.1 | 1.14          | 15    | 15 | 17 |   | 1 | 0 1 | 1, 12 | 13            | 34          | 15 1 | 6 17 |   |   | 18 X | 1.12         |      | 18 1  | 5 16 |    | . 9 | 30 | 11 7  | 12 3 | 1 24           | 15  | 36 | 17 | .9 | - 10 | 11          | 12            | 13  |
|   |                     |   | П  |   |    |              |      | T            |      |      |    |     |     |      | T           |      |      | Т | Т  | 5. | ٠    |      |               |       | T  |    | П |   | 8   |       | T             | Т           | T    |      | Т | Т | 8    | •            |      | T     |      |    |     | R  |       |      | T              | T   | T  |    |    |      |             |               | T   |
|   | BAMBINI AVANZATI    |   |    |   |    |              |      |              |      |      |    |     |     |      |             |      |      | Т |    |    | H    |      |               |       |    |    |   |   |     |       |               | Т           |      |      |   | Т |      |              |      |       |      |    |     |    |       |      | T              | T   | Т  |    |    |      |             |               | П   |
|   | ADULTI PRINCIPIANTI |   |    |   |    |              |      |              |      |      | 1  |     |     |      |             |      |      |   |    |    |      |      |               |       |    |    |   |   |     |       | 2             |             |      |      |   |   |      |              |      |       |      | 11 |     |    |       | 5    |                |     |    |    |    |      |             |               |     |
|   | ADULTI AVANZATI     |   | T  |   |    |              |      |              |      |      |    |     |     |      |             |      |      | T |    |    | T    |      |               |       |    |    |   |   |     |       |               |             | T    |      |   |   |      |              |      |       |      |    |     |    |       |      |                |     |    |    |    |      |             |               | T   |
|   | BAMBINI 2           |   | П  |   | П  |              |      |              |      |      |    |     |     |      |             |      |      | Т | Т  |    | T    |      |               |       |    |    |   |   |     |       |               | Т           | Т    |      |   | Т |      |              |      |       |      |    |     |    |       |      | Т              | T   |    |    |    |      |             |               | П   |

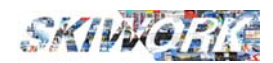

#### **CORSO NATALE BAMBINI 5 Giorni**

- Acquistabile in internet da 3 a 5 giorni, tutti i giorni si accettano nuovi allievi
- Pagamento intero
- Listino Temporaneo (solo per quel corso creato ad "Hoc" per il Natale)

| Visualizza sul Planning Ceni (CORSO ATTIVO)                                                                                                    | Configurazione corso su WEB clicca sul pulsante lingua per in<br>Clicca sull'immagine per<br>cercare un file jag da<br>associare al singolo<br>corso. Consiglianto una<br>risoluzione con rappoto<br>1,5 tradotto in pixel ad<br>es: 1200x800                                                                                                    | Amettere le descrizioni tradotte del servizio aggiuntivo<br>TITOLO<br>BAMBINI PRINCIPIANTI E SPAZZANEVE<br>SottoTitolo<br>ANNI 3-4<br>Descrizione del corso<br>É un corso per bambini di 3-4 anni che si fa su 2 turni, dai lunedi al<br>venerdi dalle 100 alle 11 255 dalle 11 255 da 3 a 5 bambini.<br>È possibile abbinare il corso VYP con il servizio Kinderland. |
|----------------------------------------------------------------------------------------------------|----------------------------------------------------------------------------------------------------|----------------------------------------------------------------------------------------------------|
| Durata Ora accademica         (In Minuti)         55           Eventuale Split Minutaggio Finio corso (+/)         0           Eventuale Split Minutaggio Finio corso (+/)         0           Aitori Parametri         Stampa Liberatoria Privacy per minori all'ectrizione corso           Stampa Cartelino "Jacket" per casacche allevi         0           Eventuale Penale per il prolungamento corso         0.00           Conclutor Frazione Giornate         0 | Pagamento C A Saldo C Acconto                                                                                                    | Corso acquistabile in WEB solo da specifiche Agenzie                                                                                                    |
| in Abbonamento<br>Listino personalizzato e/o Listino corsi temporanei 🗹<br>Corso Attivo Su WEB 🗸                                                                                                    | Listino Listino Personalizzato WEB con uso agenzia "INTERNET"                                                                                                    |                                                                                                    |
| Listino Personaliz. 📀<br>Configura WEB 📀                                                                                                    | Durata Sessione di corso in WEB<br>Nr.Minimo di giorni Acquistabili in WEB<br>Immetere il numero di giorni nhimo che il clerte può acquistare in<br>Internet dela sessione del corso.<br>Giorni di sessione su WEB<br>Immetere il numero di giorni che verra procosto alla vendta. Representatione<br>secho la numero messione di della corocosto alla vendta. Representatione<br>secho la numero messione di della corocosto alla vendta. Representatione<br>secho la numero messione di della corocosto alla vendta. Representatione<br>secho la numero messione di della corocosto alla vendta. | Tipo vendita WEB         Standard Programmazione Fissata         C           A Consumo Giomate (Pacchetto)         C           Acquistabile da WEB Solo dal 1º giorno della sessione di<br>Corso (Giorno della "selezione")         C           Contenitore SHOP ON LINE del corso         Corso                                                                       |
|                                                                                                    | a kriste i kunine v masami va gvina sudjetaloki sli VED. Ontrollet o ov uprin<br>sino valid pre questo numero di gvina attimetti il corso non potrà essa<br>pubblicato 1 - MASSIMO valore imputable: 20                                                                                                    | MICRTANTE I Scegiere lo "Scattale" della vetrina WEB dove far<br>confluire questo corso.<br>CORSI DI SCI BAMBINI                                                                                                    |

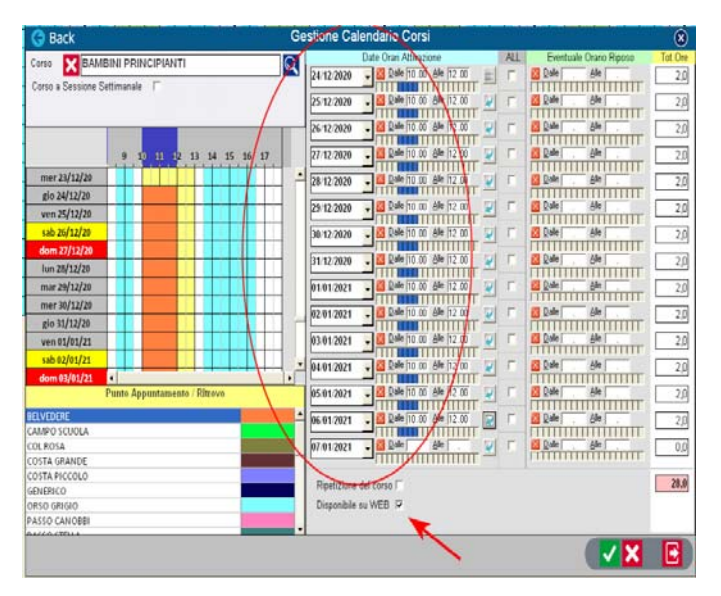

Programmazione su Skiwork : In questo caso, programmazione unica dal 24 dic. al 06 gen.

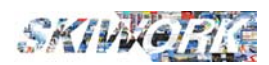

#### CORSO STAGIONALE WEEK-END

- Acquistabile in internet come pacchetti giornate
- Pagamento acconto
- Attivo tutta la stagione a partire dalla seconda settimana di gennaio

| Visualizza sul Planning Corsi (CORSO ATTIVO) 🔽                        | Configurazione corso su WEB clicca sul pulsante lingua per im                                                                  | mettere le descrizioni tradotte del servizio aggiuntivo |
|-----------------------------------------------------------------------|----------------------------------------------------------------------------------------------------|---------------------------------------------------------|
| Descrizione WEEK-END                                                  |                                                                                                    | TITOLO                                                  |
| Tipologia del Corso ADULTI SCI ALPINO                                 |                                                                                                    | CORSO ADULTI WEEK-END                                   |
| Numero Allimi per ogni maestro (per il                                | Cliese cullimmerine per                                                                                                    | SottoTitolo                                             |
| calcolo dell'overbooking)                                             | cercare un file .jpg da                                                                                                    |                                                         |
| Frequenza del corso - Durata della sessione                           | associare al singolo                                                                                                    |                                                         |
| Indicare se il corso è un corso settimanale (ad Es. dal Lun. al Ven)  | corso. Consigliamo una                                                                                                    | Descrizione del corso                                   |
| oppure le giornate che solitamente completano il corso (es 4gg o 5gg) | 1,5 tradotto in pixel ad                                                                                                    |                                                         |
| Corso a sessione settimanale 🗹                                        | es: 1200x800                                                                                                    |                                                         |
| Da: Sabato 💌 A: Domenica 💌                                            | · ALLAN                                                                                                    |                                                         |
|                                                                       | and the second second second second second second second second second second second second second second second               |                                                         |
| Eventuale Solit Minutagio Inizio corso (4/)                           |                                                                                                    |                                                         |
| Eventuale Split Minutaggio IIIZio corso (+/-)                         | Pagamento C A Saldo @ Acconto                                                                                                  | Corso acquistabile in WEB solo da specifiche Agenzie    |
| Altri Parametri                                                       | <ul> <li>Acconto importo fisso</li> </ul>                                                                                      |                                                         |
| Stampa Liberatoria Privacy per minori all'iscrizione corso            | C Acconto in percentuale                                                                                                    |                                                         |
| Stampa Cartellino "Jacket" ner casacche allieri                       | Importo Acconto 100,00                                                                                                    |                                                         |
|                                                                       |                                                                                                    |                                                         |
| Eventuale Penale per il prolungamento corso                           | Listino                                                                                                    |                                                         |
| Con Listino Frazioni Giornate                                         | Listino Personalizzato WEB con uso agenzia "INTERNET"                                                                          |                                                         |
| Listino personalizzato e/o Listino corsi temporanei                   | Durata Sessione di corso in WEB                                                                                                | Tipo vendita WEB Standard Programmazione Fissata C      |
| Corso Attivo Su WEB 🔽                                                 | Nr.Minimo di giorni Acquistabili in WEB 1 🛨 🗖                                                                                  | A Consumo Giornate (Pacchetto)                          |
|                                                                       | Immettere il numero di giorni minimo che il cliente può acquistare in                                                          | Acquistabile de WEB Sale del 1º giame della consigne di |
| Configura WEB                                                         | Ciami di assessorie del Corso.                                                                                                 | Corso (Giorno della "selezione")                        |
| •                                                                     | Immettere il numero di giorni che verrà proposto alla vendita. Rappresenta                                                     |                                                         |
|                                                                       | anche il numero massimo di giorni acquistabili su WEB. Controllare che i listini                                               | CONTENITORE SHOP ON LINE del corso                      |
|                                                                       | siano validi per questo numero di giorni attrimenti il corso non potra essere<br>pubblicato II - MASSIMO valore imputabile: 20 | confluire questo corso.                                 |
|                                                                       |                                                                                                    | CORSO DI SCI ADULTI                                     |
|                                                                       | C Page Back                                                                                                    |                                                         |

| G Back              | G                            | estione Calendario Corsi                | and the  | ALL AND ADDRESS OF A    | ۲        |
|---------------------|------------------------------|-----------------------------------------|----------|-------------------------|----------|
| Corso WEEH          | - END                        | Date Orari Attivazione                  | ALL      | Eventuale Orario Riposo | Tot. Ore |
|                     |                              | 09.01.2021 . 2 Rale 14.00 Ale 15.30     | 1        | Bale Ale                | 1,5      |
| Corso a Sessione Se | Cimanale IV                  | To an onot                              | -        | Date Ale                | 1.5      |
| Da: Sabate          | • Pomenica •                 |                                         | 1        | minimum                 | 1,0      |
|                     |                              | 11012021 - 🚨 Quile Ale                  | F.       | Caller Aller            | 0,0      |
|                     |                              |                                         | -        |                         |          |
|                     | 9 10 11 12 13 13 14 16 17    | 12.01.2021                              | 1.0      |                         | 0,0      |
| sab 09/01/21        |                              | 13.01.2021 . Sole Ale .                 | Г        | 🔁 Dalle   🖓 🌆           | 0.0      |
| dom 10/01/21        |                              |                                         | -        |                         |          |
| lun 11/01/21        |                              | 14 01 2021 • Stel                       |          | CTITITITI               | 0,0      |
| mar 12/01/21        |                              | 15 91 2021 - Bale Ale                   | 1        | Calle Ale               | 0.0      |
| mer 13/01/21        |                              |                                         |          |                         |          |
| #in 14/01/21        |                              | 16-01/2021 - Sale Ale                   |          | Quile Ale               | 0,0      |
| wen 15/01/21        |                              | 17.01/2021 Dale Ale                     | <b>F</b> | Dale Ale                | 0.0      |
| 44h 16/01/21        |                              | TITITITITITITITITITITITITITITITITITITI  |          | minimum                 | 0,0      |
| 400 200 0 J 21      |                              | 18 01 2021 - 🖾 Dale Ale                 | 1        | 🔁 Qale 🛛 Ale            | 0,0      |
| dom 17/01/21        |                              | To an apart                             | -        | Date                    | 0.0      |
| 10h 11/01/21        |                              |                                         |          | mannan                  |          |
| mar 19/01/21        |                              | 20 01 2021 - 🖾 Date Ate                 | F        | Calle Ale               | 0,0      |
| mer 20/01/21        | •                            |                                         | -        |                         |          |
|                     | Punto Appuntamento / Riteovo | 21012021 • 200 000                      | 2000     |                         | 0,0      |
| BELVEDERE           |                              | 22.01.2021 . Bale Ale                   | 17       | Dale Ale                | 0.0      |
| CAMPO SCUOLA        |                              |                                         | 1        |                         |          |
| COLROSA             |                              | 23.01.2021 · 2.88e / 68e                | V        | Date                    | 0,0      |
| COSTA GRANDE        |                              |                                         |          |                         |          |
| OD FRICOLD          |                              | Ripetizione del corso 🖓 Fino Al 31/05/2 | 021      | +7 +30 >Fine Stagione   | 3,0      |
| ORSO GRIGIO         |                              | Disponibile su WEB P Contents CD        | -        |                         |          |
| PASSO CANOBBI       |                              | Cadenza OG                              | 1        |                         |          |
| ALLACIDUA           |                              | 1                                       |          |                         |          |
|                     |                              |                                         |          |                         |          |
|                     |                              |                                         |          |                         |          |

Per determinare **i pacchetti** acquistabili sarà necessario igestire un listino ad HOC (gestione listini CORSI) ed mmettere il prezzo SOLO per il nr. di giorni acquistabili.

In questo esempio il corso sarà acquistabile solo per una o due giornate oppure pacchetto da 10 giornate o pacchetto da 20 giornate.In Internet il corso espone solo i pacchetti acquistabili senza indicazione delle date di presenza dell'allievo.

## Programmazione su Skiwork : In questo caso , programmazione unica dal 24 dic al 06 gen.

|          |     |      | WEEK-END | A |
|----------|-----|------|----------|---|
| Frazione | GG. | Abb. |          | A |
| 1 GIORNO | 1   | -    | 100,00   |   |
| 2 GG.    | 2   | _    | 120,00   |   |
| 3 GG.    | 3   |      | 0,00     |   |
| 4 GG.    | 4   |      | 0,00     |   |
| 5 GG.    | 5   |      | 0,00     |   |
| 6 GG.    | 6   |      | 0,00     |   |
| 7 GG.    | 7   |      | 0,00     |   |
| 8 GG.    | 8   |      | 0,00     |   |
| 9 GG.    | 9   |      | 0,00     |   |
| 10 GG.   | 10  | -    | 450,00   |   |
| 11 GG.   | 11  |      | 0,00     |   |
| 12 GG.   | 12  |      | 0,00     |   |
| 13 GG.   | 13  |      | 0,00     |   |
| 14 GG.   | 14  |      | 0,00     |   |
| 15 GG.   | 15  |      | 0,00     |   |
| 16 GG.   | 16  |      | 0,00     |   |
| 17 GG.   | 17  |      | 0,00     |   |
| 18 GG.   | 18  |      | 0,00     |   |
| 19 GG.   | 19  |      | 0,00     |   |
| 20 GG.   | 20  | 1    | 500.00   |   |

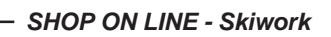

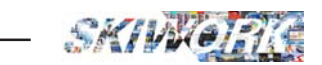

### Appunti

| ••  | ••  | • | •• | • • | • | • • | • | ••• | •• | • • | ••  | • | ••  | •• | • | ••  | • | • | ••• | •  | • | • | ••• | • | • | • • | ••• | • | • | • • | • | • | ••  | • | • • | •  | • • | •  | • • | • | ••  | • | ••  | ••• | • | ••• | • | ••  | ••  | • | ••  | ••  | • |
|-----|-----|---|----|-----|---|-----|---|-----|----|-----|-----|---|-----|----|---|-----|---|---|-----|----|---|---|-----|---|---|-----|-----|---|---|-----|---|---|-----|---|-----|----|-----|----|-----|---|-----|---|-----|-----|---|-----|---|-----|-----|---|-----|-----|---|
| ••  | ••  | • | •• | ••• | • | ••• | • | ••• | •• | • • | ••  | • | ••  | •• | • | ••• | • | • | ••• | •  | • | • | ••• | • | • | • • | ••• | • | • | ••• | • | • | ••• | • | ••• | •  | • • | •  | ••• | • | ••  | • | ••  | ••• | • | ••  | • | ••  | ••  | • | ••  | ••  | • |
| ••  | ••  | • | •• | ••  | • | ••• | • | ••• | •• | • • | ••  | • | ••  | •• | • | ••  | • | • | ••• | •  | • | • | ••• | • | • | • • | ••• | • | • | ••• | • | • | ••• | • | ••  | •• | ••• | •• | ••  | • | ••  | • | ••  | ••• | • | ••  | • | ••  | ••  | • | ••  | ••  | • |
| ••  | ••  | • | •• | ••• | • | ••• | • | ••• | •• | • • | ••  | • | ••  | •• | • | ••  | • | • | ••• | •  | • | • | ••• | • | • | ••• | ••• | • | • | ••• | • | • | ••  | • | ••• | •  | ••• | •  | ••• | • | ••  | • | ••  | ••• | • | ••• | • | ••  | ••  | • | ••  | ••  | • |
| ••  | ••  | • | •• | ••• | • | ••• | • | ••• | •• | ••• | ••• | • | ••• | •• | • | ••• | • | • | ••• | •• | • | • | ••• | • | • | ••• | ••• | • | • | ••• | • | • | ••• | • | ••• | •• | ••• | •• | ••• | • | ••  | • | ••  | ••• | • | ••• | • | ••  | ••  | • | ••  | ••  | • |
| ••• | ••  | • |    | • • | • | ••• | • | ••• | •• | • • |     | • | • • | •• | • |     | • | • | ••• | •  | • | • |     | • | • | • • |     |   | • |     | • | • | ••• | • | ••• | •  | • • | •  | • • | • | ••  | • | ••  | ••• | • | ••• | • |     | ••• | • | ••• | ••  |   |
| ••  | ••  | • |    | • • |   | • • |   |     |    | • • |     |   | • • |    | • |     |   | • |     |    |   | • |     |   |   | • • |     |   |   |     | • |   |     |   | • • |    | • • |    | • • |   | ••  | • | ••  |     | • |     | • |     | ••• | • | ••  | ••  |   |
|     |     |   |    |     |   |     |   |     |    |     |     |   |     |    |   |     |   |   |     |    |   |   |     |   |   |     |     |   |   |     |   |   |     |   |     |    |     |    |     |   |     |   |     |     |   |     |   |     |     |   |     |     |   |
| ••• | ••• | • |    |     |   |     | • |     |    | •   |     | • | ••• |    | • |     |   | • |     |    | • | • |     |   | • |     |     | • | • |     |   | · |     |   | ••• |    | • • |    |     | • | ••• | • | ••• |     | • |     |   |     | ••• | • | ••• | ••• | • |
| ••  | ••  | • | •• | • • | • | ••  | • | ••  | •• | • • | ••• | • | ••  | •• | • | ••  | • | • | ••  | •  | • | • | ••• | • | • | • • | ••• | • | • | ••• | • | • | ••  | • | ••• | •  | • • | •  | • • | • | ••  | • | ••  | ••• | • | ••  | • | ••  | ••  | • | ••  | ••  | • |
| ••  | ••  | • | •• | • • | • | ••• | • | ••  | •• | • • | ••• | • | ••  | •• | • | ••  | • | • | ••• | •  | • | • | ••• | • | • | • • | ••• | • | • | ••• | • | • | ••  | • | ••• | •  | • • | •  | • • | • | ••  | • | ••  | ••• | • | ••  | • | ••  | ••  | • | ••  | ••  | • |
| ••  | ••  | • | •• | • • | • | ••• | • | ••• | •• | • • | ••  | • | ••  | •• | • | ••• | • | • | ••• | •  | • | • | ••• | • | • | • • | ••• | • | • | ••• | • | • | ••• | • | • • | •  | • • | •  | • • | • | ••  | • | ••  | ••• | • | ••• | • | ••  | ••  | • | ••  | ••  | • |
| ••  | ••  | • | •• | • • | • | ••• | • | ••• | •• | • • | ••  | • | ••  | •• | • | ••• | • | • | ••• | •  | • | • | ••• | • | • | • • | ••• | • | • | ••• | • | • | ••• | • | • • | •  | • • | •  | • • | • | ••  | • | ••  | ••• | • | ••• | • | ••  | ••  | • | ••  | ••  | • |
| ••  | ••  | • | •• | ••  | • | ••• | • | ••• | •• | • • | ••  | • | ••  | •• | • | ••  | • | • | ••• | •  | • | • | ••• | • | • | • • | ••• | • | • | ••• | • | • | ••• | • | • • | •  | ••• | •  | ••  | • | ••  | • | ••  | ••• | • | ••  | • | ••  | ••  | • | ••  | ••  | • |
| ••  | ••  | • | •• | ••  | • | ••• | • | ••• | •• | • • | ••  | • | ••  | •• | • | ••  | • | • | ••• | •  | • | • | ••• | • | • | • • | ••• | • | • | ••• | • | • | ••• | • | ••  | •• | ••• | •• | ••  | • | ••  | • | ••  | ••• | • | ••  | • | ••  | ••  | • | ••  | ••  | • |
| ••  | ••  | • | •• | ••• | • | ••• | • | ••• | •• | • • | ••• | • | ••  | •• | • | ••  | • | • | ••• | •• | • | • | ••• | • | • | • • | ••• | • | • | ••• | • | • | ••  | • | ••• | •  | ••• | •  | ••• | • | ••  | • | ••  | ••• | • | ••• | • | ••• | ••  | • | ••  | ••  | • |
| ••  | ••  | • | •• | ••• | • | ••• | • | ••• | •• | • • |     | • | • • | •• | • | ••• | • | • | ••• | •  | • | • |     | • | • | • • |     |   | • | • • | • | • | ••• | • | ••• | •  | • • | •  | ••• | • | ••  | • | ••  | ••• | • | ••• | • | ••• | ••  | • | ••• | ••  |   |
| ••• | ••• | • |    | • • | • | • • | • |     | •• | • • |     |   | • • |    | • |     | • | • |     | •  |   | • |     |   |   | • • |     |   |   |     | • |   |     | • | • • |    | • • |    | • • | • | ••• | • | ••  |     | • | ••• | • |     | ••• | • | ••• | ••• |   |
|     |     |   |    |     |   |     |   |     |    |     |     |   |     |    |   |     |   |   |     |    |   |   |     |   |   |     |     |   |   |     |   |   |     |   |     |    |     |    |     |   |     |   |     |     |   |     |   |     |     |   |     |     |   |
| ••• | ••• | • |    |     |   |     | • |     |    | •   |     | • | ••• |    | • |     |   | • |     |    | • | • |     |   | • |     |     | • | • |     |   | · |     |   | ••• |    | • • |    |     | • | ••• | • | ••• |     | • |     |   |     | ••• | • | ••• | ••• | • |
| ••  | ••  | • | •• | ••• | • | ••• | • | ••• | •• | • • | ••  | • | ••  | •• | • | ••• | • | • | ••• | •  | • | • | ••• | • | • | • • | ••• | • | • | ••• | • | • | ••• | • | • • | •  | • • | •  | ••• | • | ••  | • | ••  | ••• | • | ••• | • | ••  | ••  | • | ••  | ••  | • |
| ••  | ••  | • | •• | ••• | • | ••• | • | ••• | •• | • • | ••  | • | ••  | •• | • | ••• | • | • | ••• | •  | • | • | ••• | • | • | • • | ••• | • | • | ••• | • | • | ••• | • | • • | •• | • • | •• | ••• | • | ••  | • | ••  | ••• | • | ••• | • | ••  | ••  | • | ••  | ••  | • |
| ••  | ••  | • | •• | • • | • | ••• | • | ••• | •• | • • | ••  | • | ••  | •• | • | ••• | • | • | ••• | •  | • | • | ••• | • | • | • • | ••• | • | • | ••• | • | • | ••• | • | • • | •  | • • | •  | • • | • | ••  | • | ••  | ••• | • | ••• | • | ••  | ••  | • | ••  | ••  | • |
| ••  | ••  | • | •• | ••• | • | ••• | • | ••• | •• | • • | ••  | • | ••  | •• | • | ••• | • | • | ••• | •  | • | • | ••• | • | • | • • | ••• | • | • | ••• | • | • | ••• | • | • • | •  | • • | •  | ••• | • | ••  | • | ••  | ••• | • | ••• | • | ••  | ••  | • | ••  | ••  | • |
| ••  | ••  | • | •• | ••• | • | ••• | • | ••• | •• | • • | ••  | • | ••  | •• | • | ••  | • | • | ••• | •  | • | • | ••• | • | • | • • | ••• | • | • | ••• | • | • | ••  | • | • • | •  | ••• | •  | ••• | • | ••  | • | ••  | ••• | • | ••• | • | ••  | ••  | • | ••  | ••  | • |
| ••  | ••  | • | •• | ••• | • | ••• | • | ••• | •• | ••• | ••• | • | ••  | •• | • | ••• | • | • | ••• | •  | • | • | ••• | • | • | • • | ••• | • | • | ••• | • | • | ••• | • | ••• | •  | ••• | •  | ••• | • | ••  | • | ••  | ••• | • | ••  | • | ••  | ••  | • | ••  | ••  | • |
| ••  | ••  | • | •• | ••• | • | ••• | • | ••• | •• | • • | ••• | • | ••  | •• | • | ••  | • | • | ••• | •• | • | • | ••• | • | • | • • | ••• | • | • | ••• | • | • | ••  | • | ••• | •  | ••• | •  | ••• | • | ••  | • | ••  | ••• | • | ••• | • | ••• | ••  | • | ••  | ••  | • |